# ALAMEDA COUNTY

Monthly HMIS User Meeting May 2025

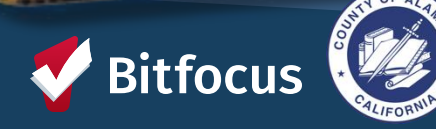

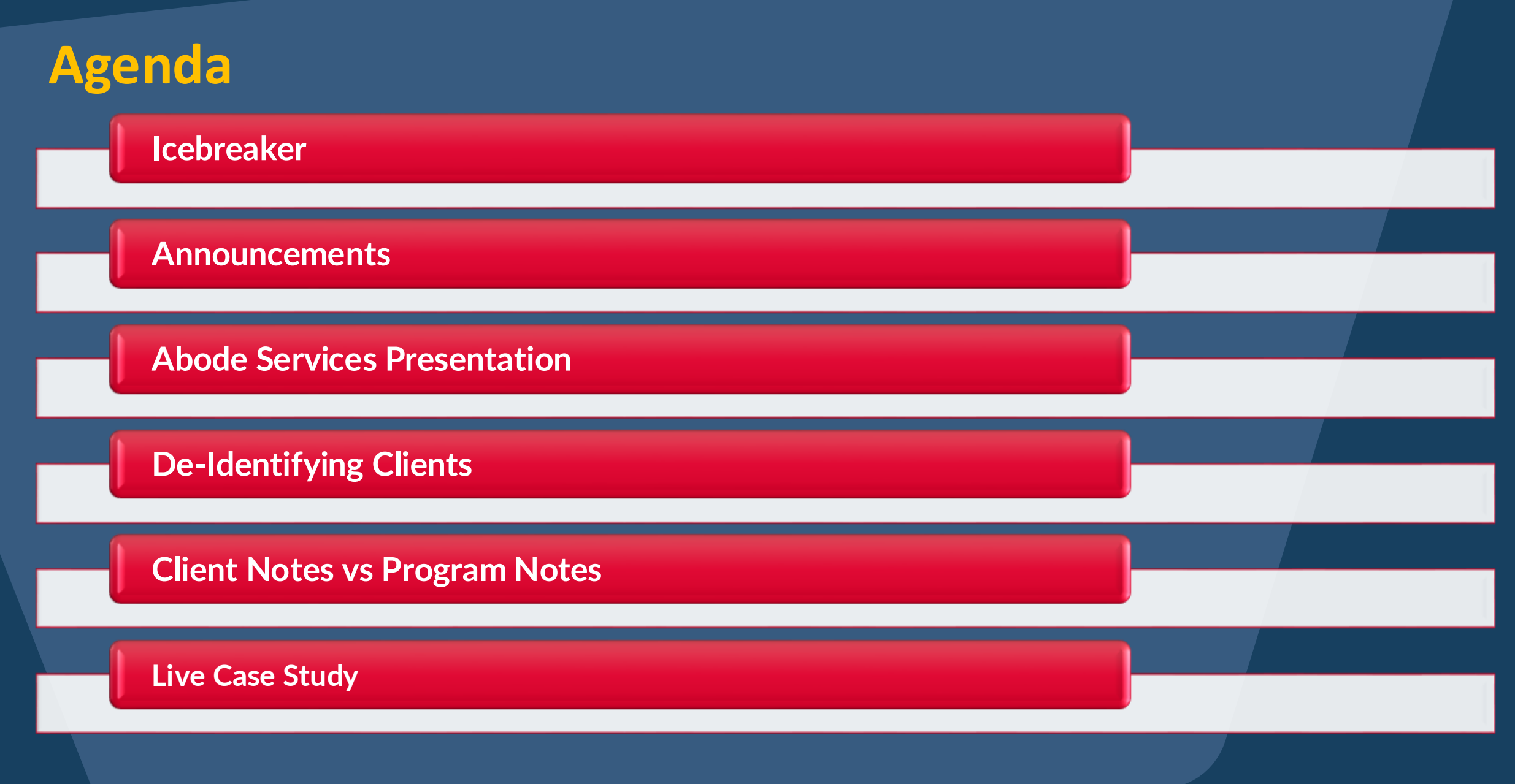

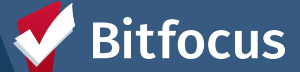

### **ICE BREAKER!** Please have your phones ready!

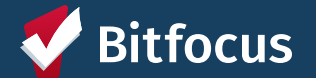

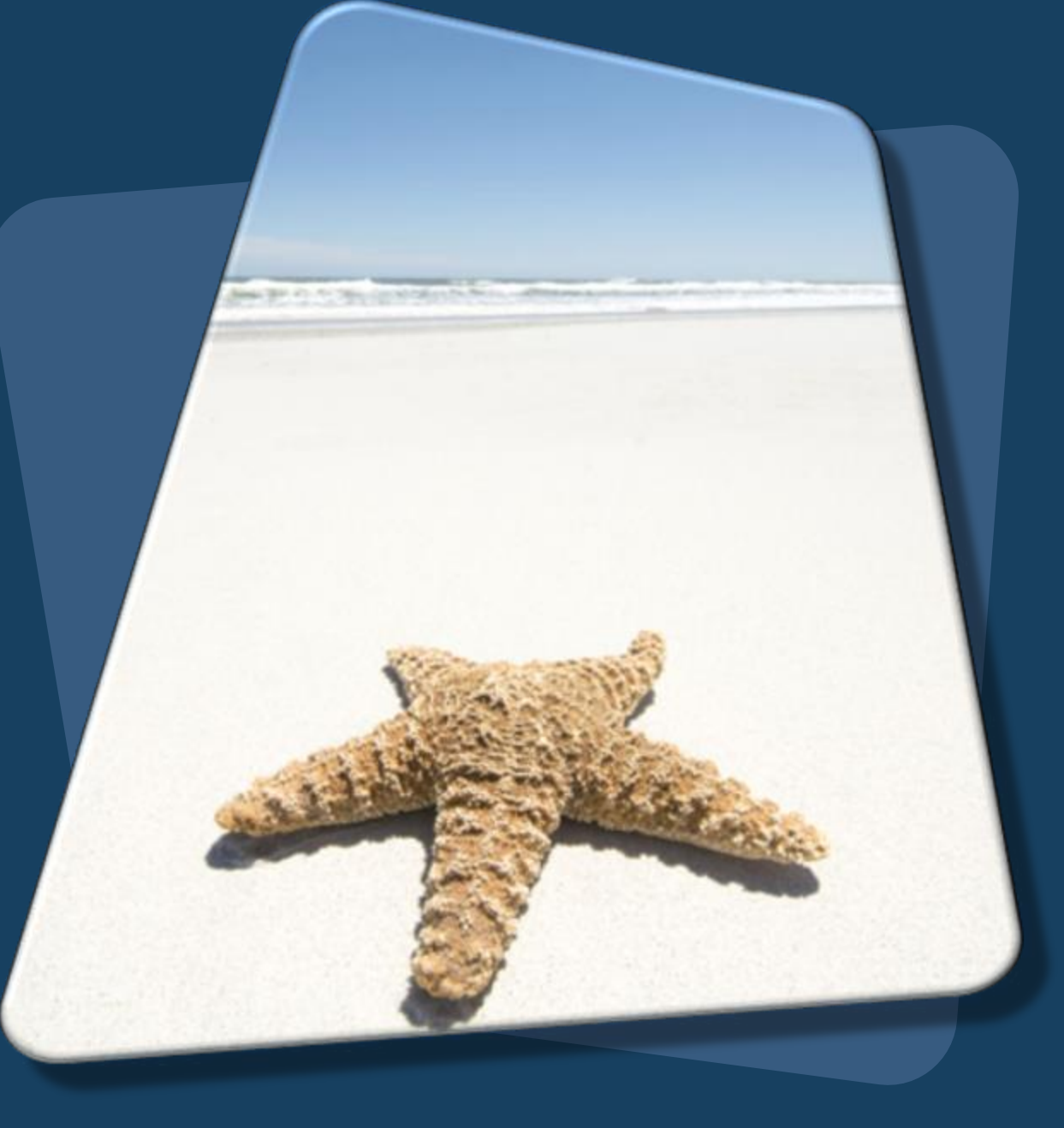

# ANNOUNCEMENTS

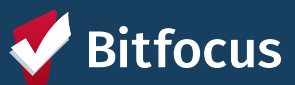

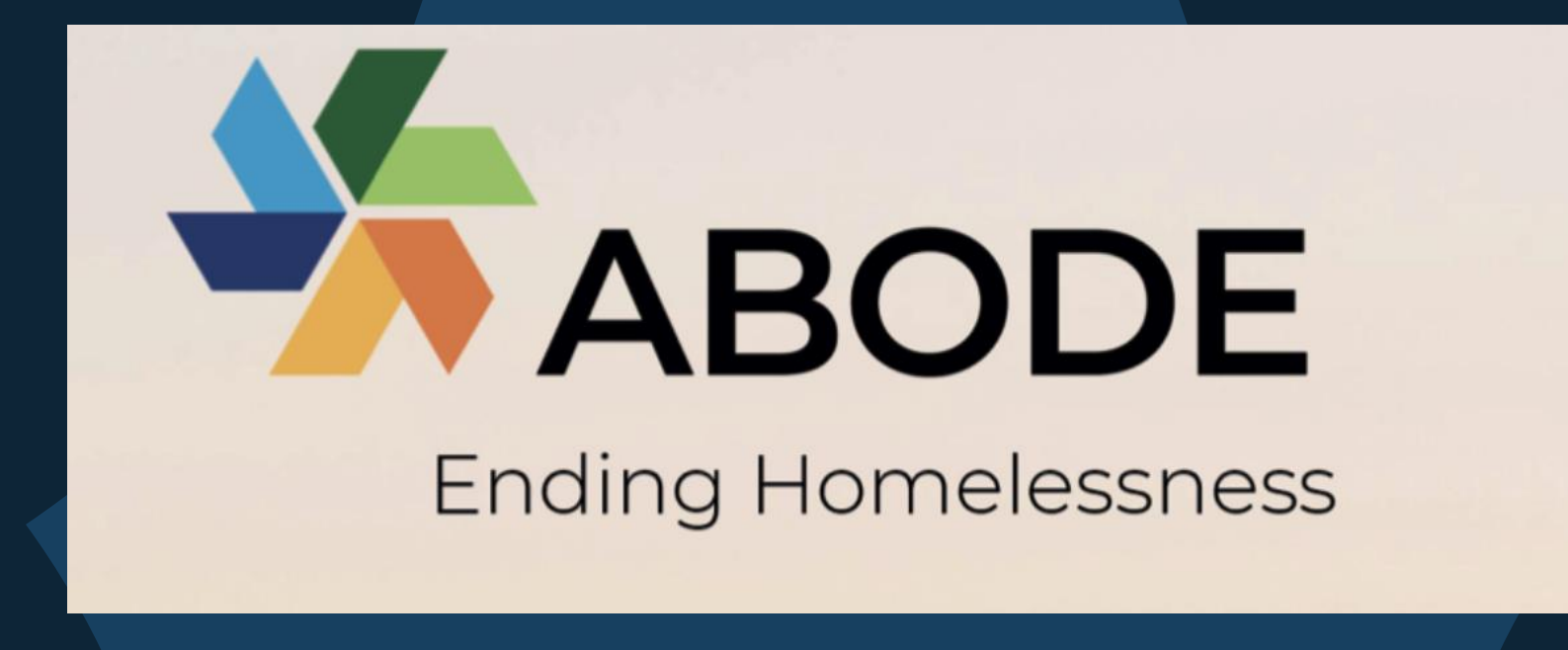

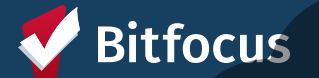

### **DUPLICATE CLIENTS**

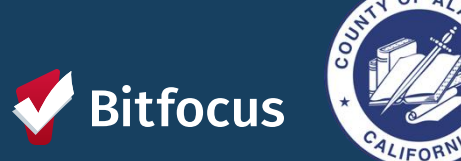

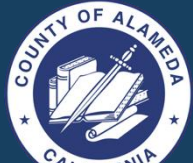

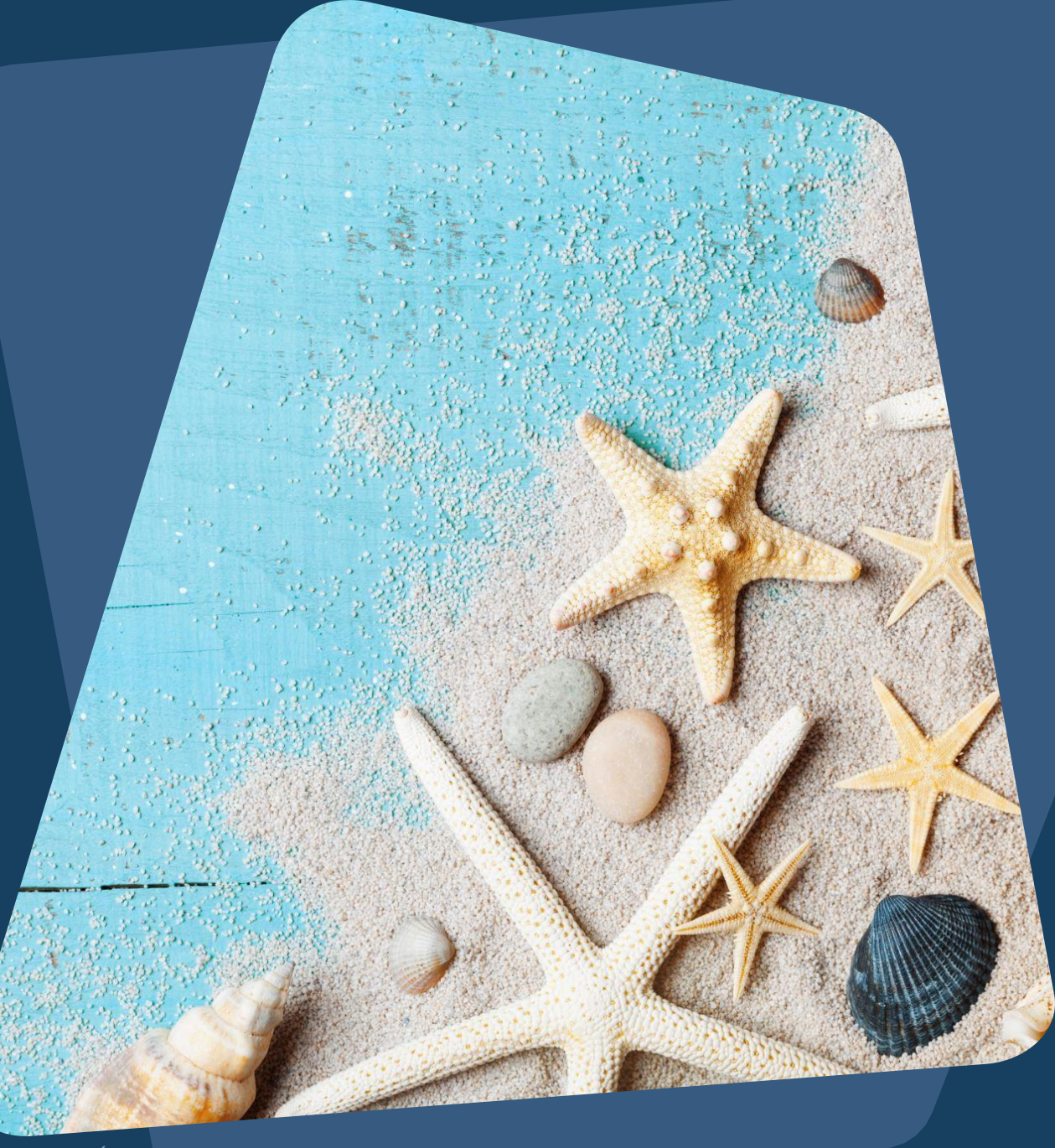

### **Duplicate Clients**

#### What Are Duplicate Clients?

• Duplicate clients occur when two or more records are created for one client.

# Duplicate client records can have the same:

- Name
- DOB
- SSN

#### SEARCH FOR A CLIENT

#### Jackie Rob SEARCH Q DOB SSN ROI Robinson Jackie (Skip, 02/02/1980 5432 Age: 44 Yes Jacks, JJ) Jackie Robbinson 02/02/1980 5432 Yes Aae: 44 (Skip, Jack, JJ) Help: How to search for a client 2

Before creating a new client record, search for Full or Partial Name, Date of Birth, Full or Partial Social Security Number, or a combination of the mentioned collected data.

ADD CLIENT (+)

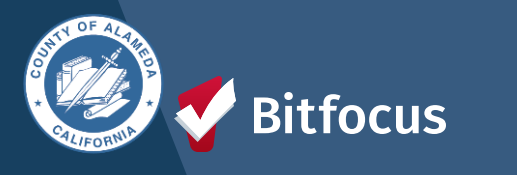

### **Duplicate Clients**

### What to do if you find a Duplicate Client

All agencies and staff members using the HMIS system should search for the client's profile as part of the engagement process before creating a new record.

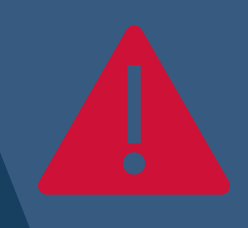

If an agency staff member discovers a duplicate client record, they should contact <u>hmissupport@achmis.org</u>

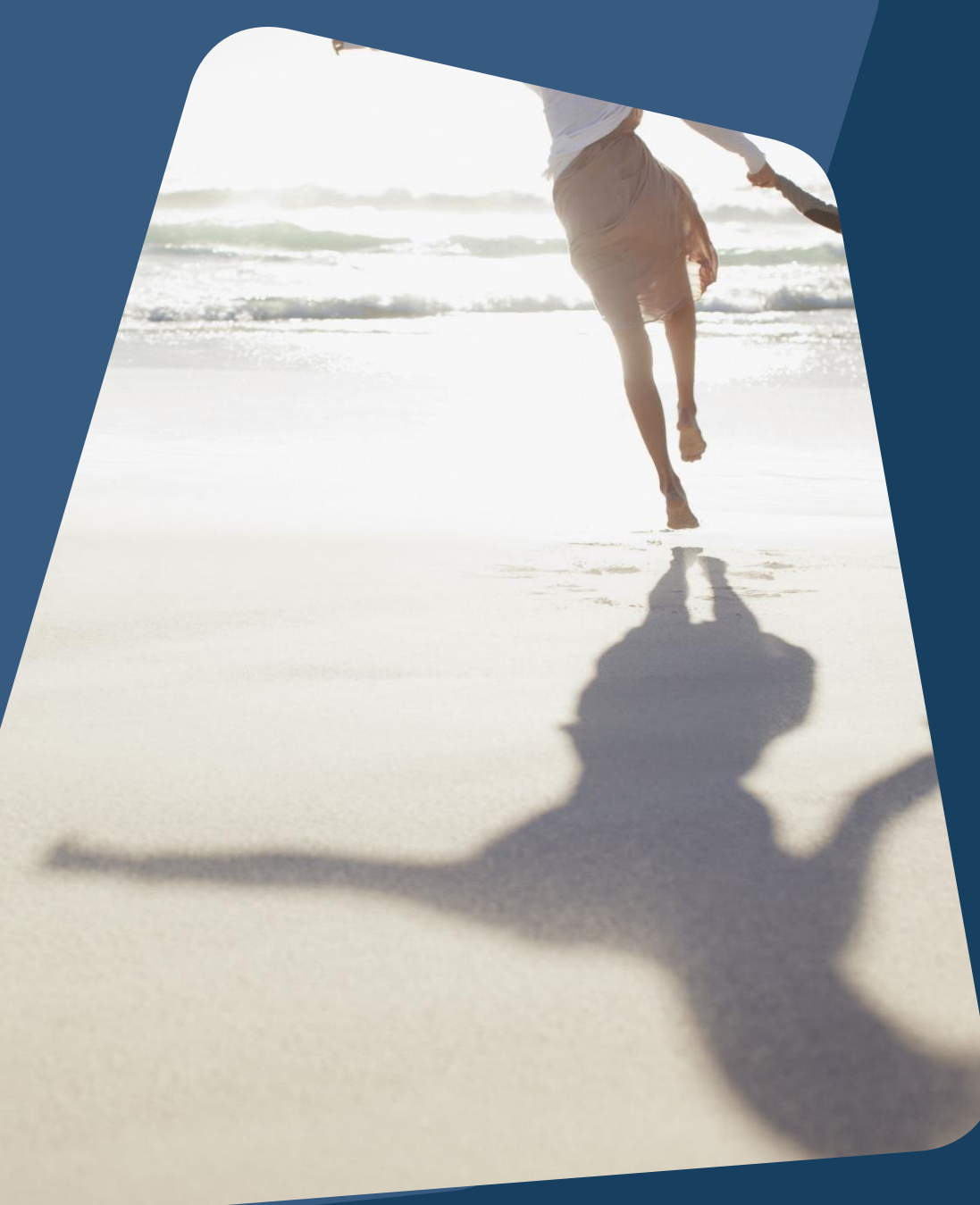

### [DQXX-110] Duplicate Clients

#### --->Report Purpose & Summary

- ---> The Duplicate Clients report identifies client records that have matching Personal IDs.
- ---> For each client, the report lists the PII and DQ fields used for establishing Personal ID matching
- ---→ Name
- ---> SSN
- ···→ DOB
- ---> Gender
- ---> Race and Ethnicity
- ----> Veteran Status

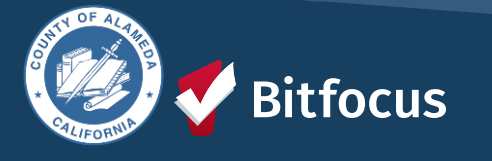

| <b>Duplicated Client Lis</b>           | t     |              |                |                 |                    |                                   |                     |            |                   |
|----------------------------------------|-------|--------------|----------------|-----------------|--------------------|-----------------------------------|---------------------|------------|-------------------|
|                                        |       |              |                |                 |                    |                                   |                     |            |                   |
| Personal ID                            | Uniqu | e ID         | Name           |                 | Name DQ            | SSN                               | SSN DQ              | DOB        | DOB DQ            |
|                                        | 12223 | 3444         | Bitfocus, Test |                 | Full name reported | ***-**000                         | Full SSN Reported   | 01/01/1980 | Full DOB Reported |
| ******                                 | 12223 | 3444         | Bitfocus, Test | *****           | Full name reported | ***-**001                         | Full SSN Reported   | 01/01/1980 | Full DOB Reported |
|                                        | 12223 | 3444         | Bitfocus, Test | *****           | Full name reported | ***-**003                         | Client doesn't know | 05/29/1998 | Full DOB Reported |
|                                        |       |              |                |                 |                    |                                   |                     |            |                   |
|                                        |       |              |                |                 |                    |                                   |                     |            |                   |
|                                        |       |              |                |                 |                    |                                   |                     |            |                   |
|                                        |       |              |                |                 |                    |                                   |                     |            | _                 |
|                                        |       |              |                |                 |                    |                                   |                     |            |                   |
| Race and Ethnicity                     | V     | /eterar      | Status         | Added Date      | Staff              |                                   | Agency Name         |            |                   |
| Black, African American, or African No |       |              | 11/02/2017     | Scott, Nate     |                    | **Alameda County CE Agency (Test) |                     | st)        |                   |
| Black, African American, or African No |       | 03/28/2018 S |                | Scott, Nate     |                    | **Alameda County CE Agency (Test) |                     |            |                   |
| White No                               |       |              | 09/11/2020     | Crosby, Patrick |                    | **Alameda County CE Agency (Test) |                     | )          |                   |

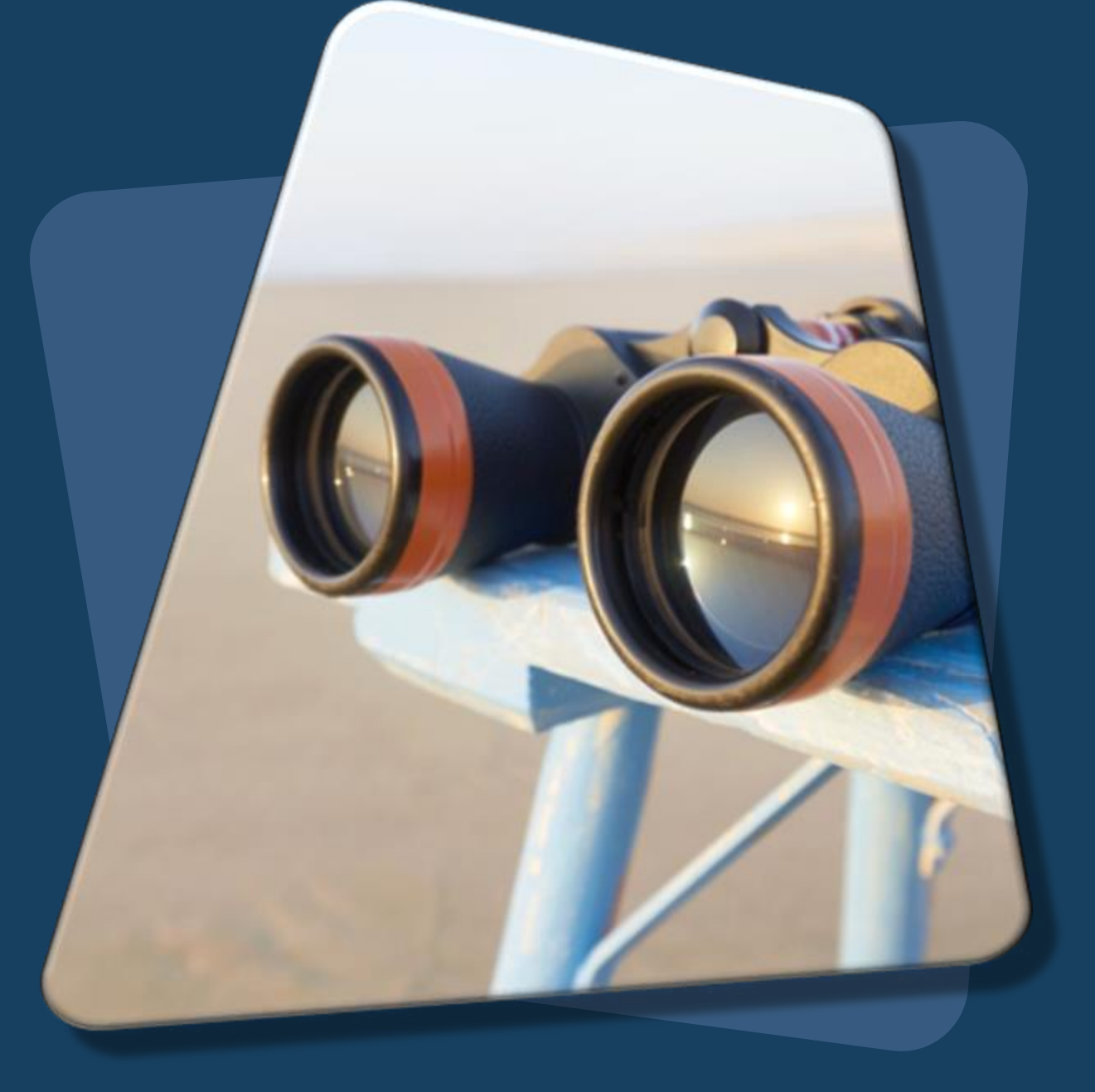

### Client Notes VS Program Notes

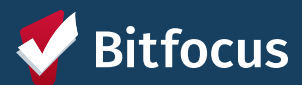

### **Client Notes VS Program Notes**

### **CLIENT NOTES**

- ---> Client notes are **individual-level** records about a specific client's situation, needs, or interactions.
- ---> These notes are tied directly to the person, not just to their participation in a program.

### PROGRAM NOTES

- ---> Program notes are tied to a specific enrollment in a program.
- ---> They are related to the client's participation in that particular program rather than their overall profile.

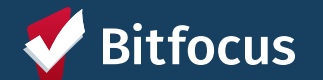

### **Client** Notes

1

2

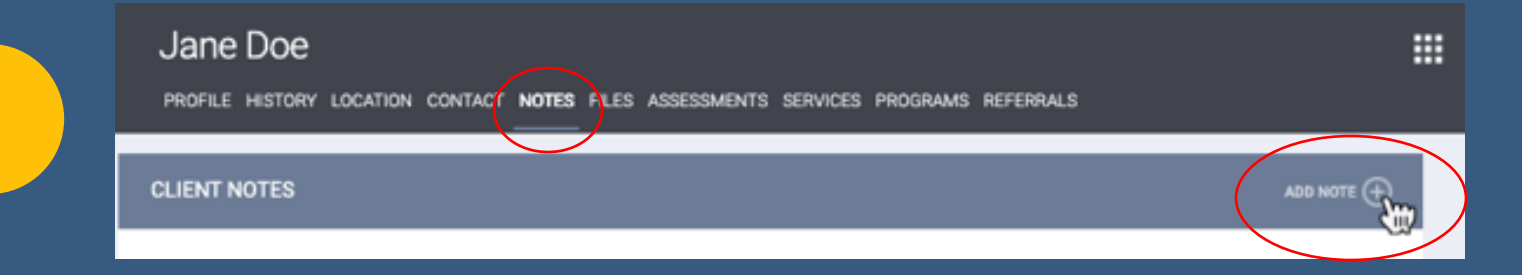

CLIENT NOTES

Title Category

Date

Note

Private

#### 

#### --->The CLIENT NOTES page will appear. --->Enter the following

- --→Title
- --→Date
- --->Category
- Desired text in the Notes field

| Select ~                                       |  |
|------------------------------------------------|--|
| Clarity Human Services General Training Agency |  |
| 07/14/2023 Time Tracking Select V Select V     |  |
| B I I II II II                                 |  |
|                                                |  |
|                                                |  |
|                                                |  |
|                                                |  |
|                                                |  |
|                                                |  |
|                                                |  |
|                                                |  |
|                                                |  |
|                                                |  |
|                                                |  |

CANCEL

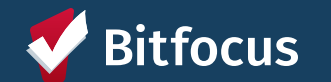

### **Program** Notes

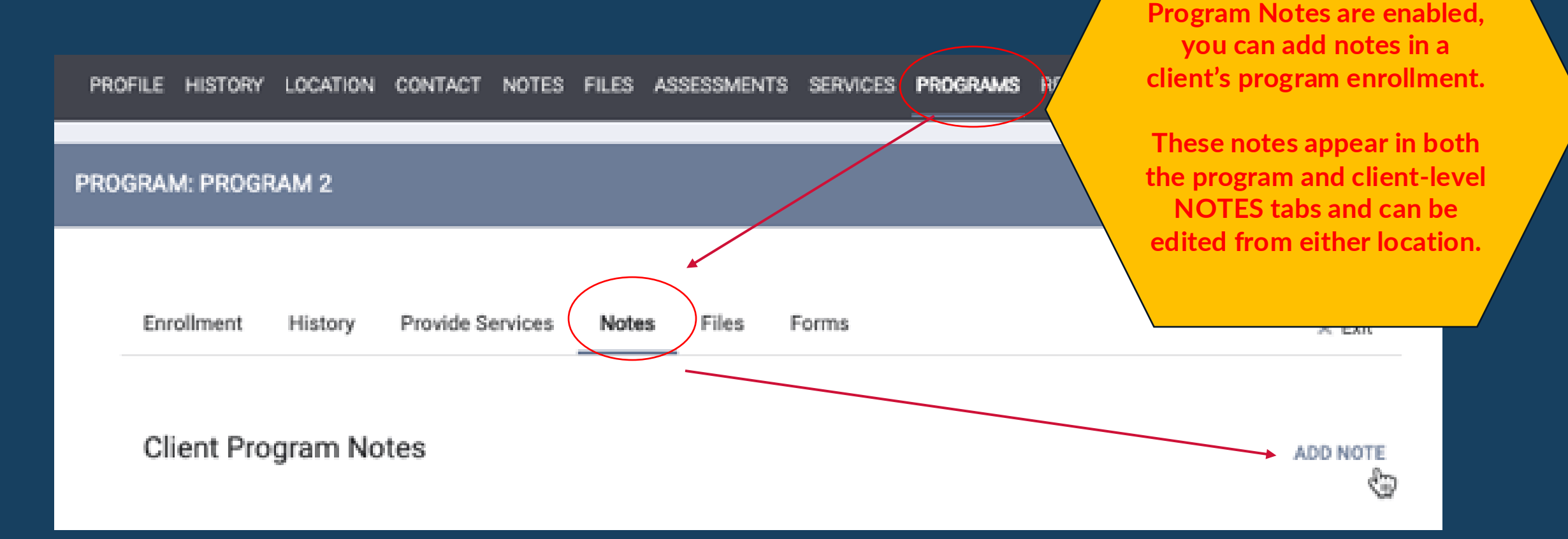

To add a new program note, open the program enrollment and click **NOTES tab** to **ADD NOTE**.

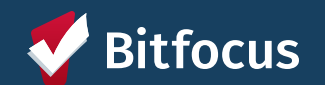

PLEASE NOTE: ONLY IF

# LIVE CASE STUDY

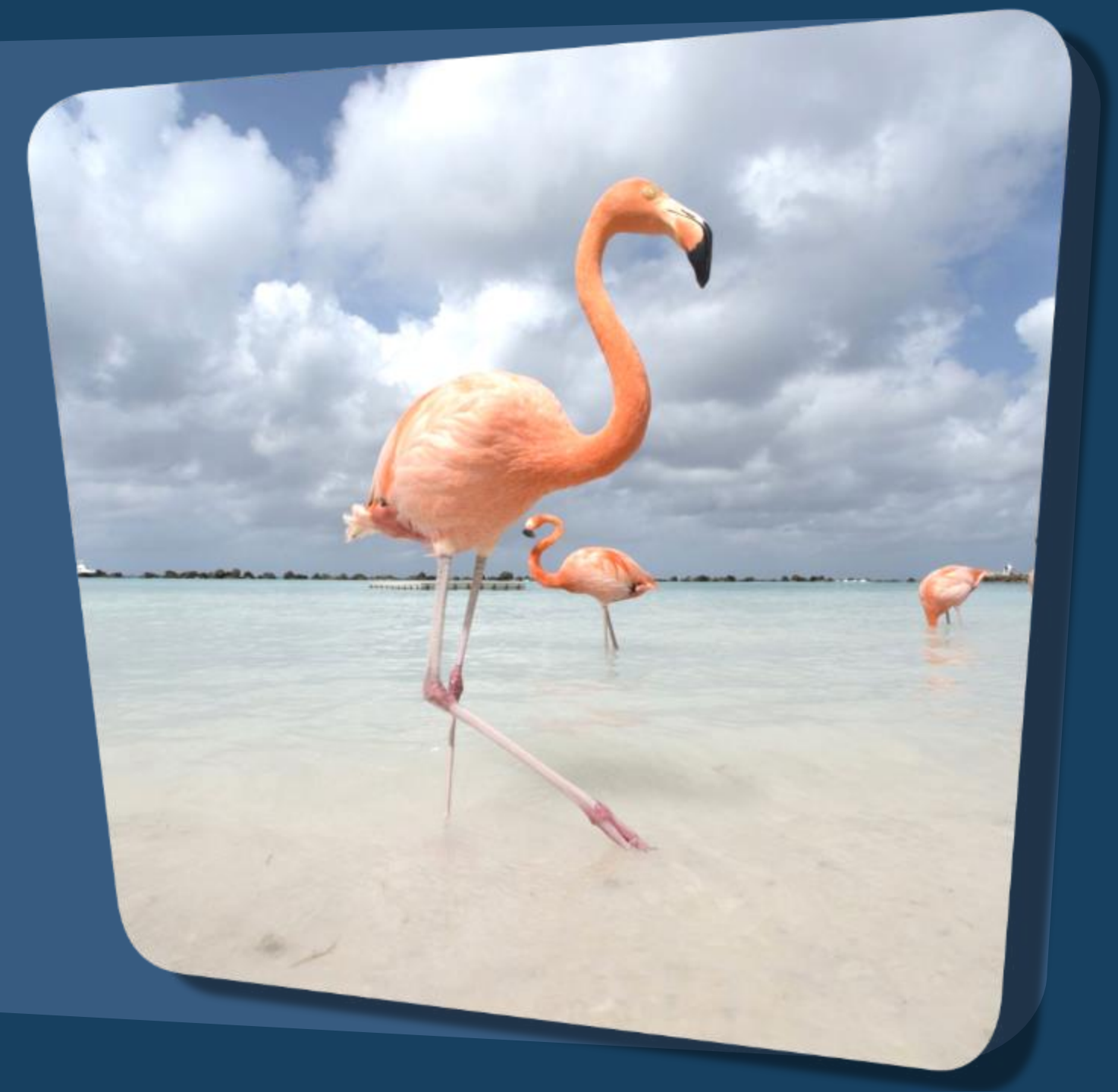

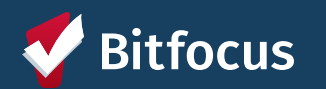

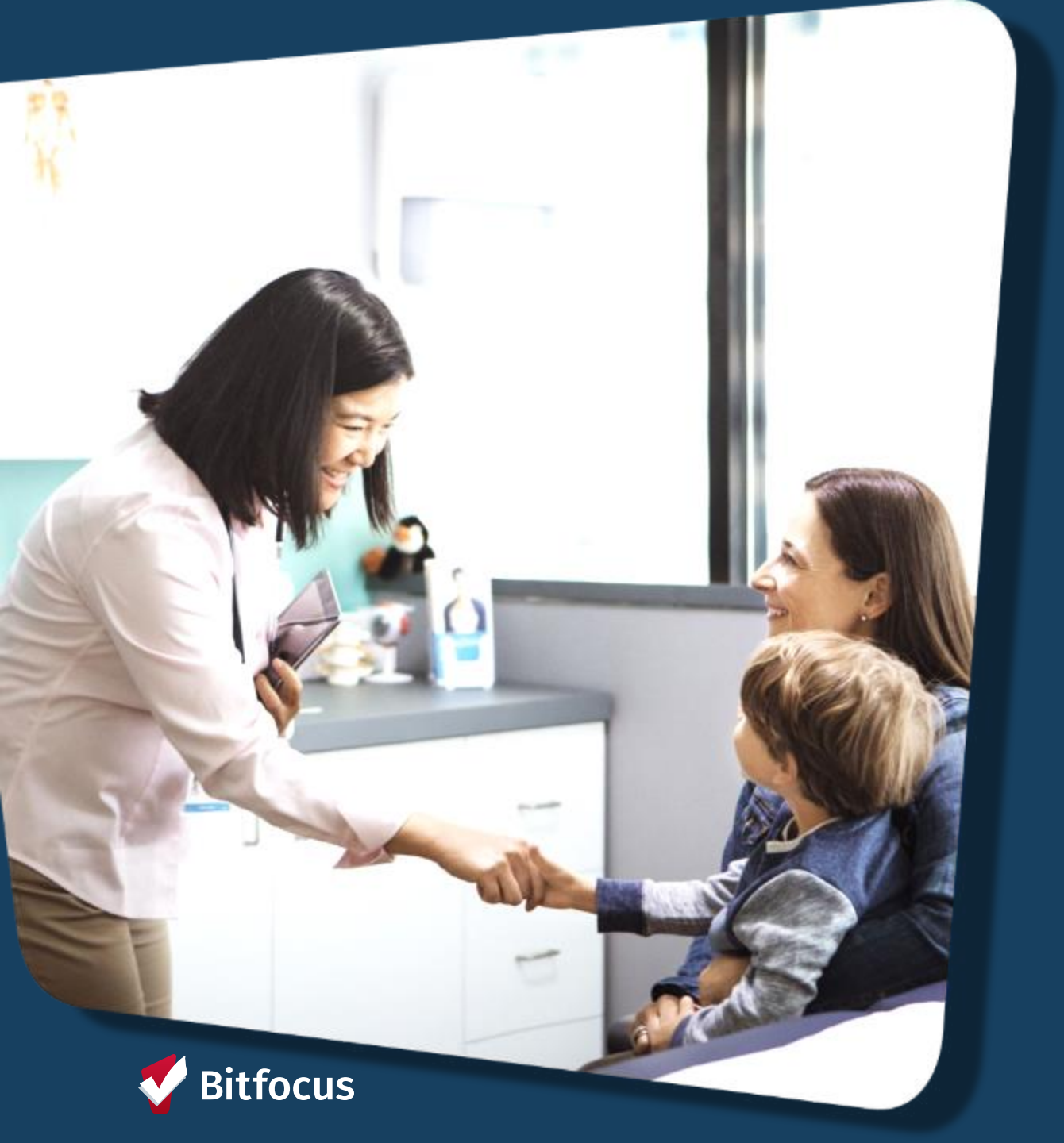

## Case Study 1

The Doe family comprising Maria (35), her one child Daniel (10) became homeless after Ms. Doe lost her job due to a company downsizing. They were living in their car before contacting the local **shelter.** 

**Discussion:** When Maria first arrives at the office, what are the initial steps you take?

## Greet Maria

• Ensure she and her child are safe and calm

### Take the time to listen

• Determine immediate needs (food, hygiene, emergency shelter)

### **Create a Client Profile in HMIS**

• Explain confidentiality and the purpose of HMIS data collection

### Program Enrollment

Complete program enrollment in HMIS

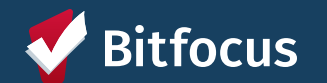

3

Pop Quiz: Does Maria

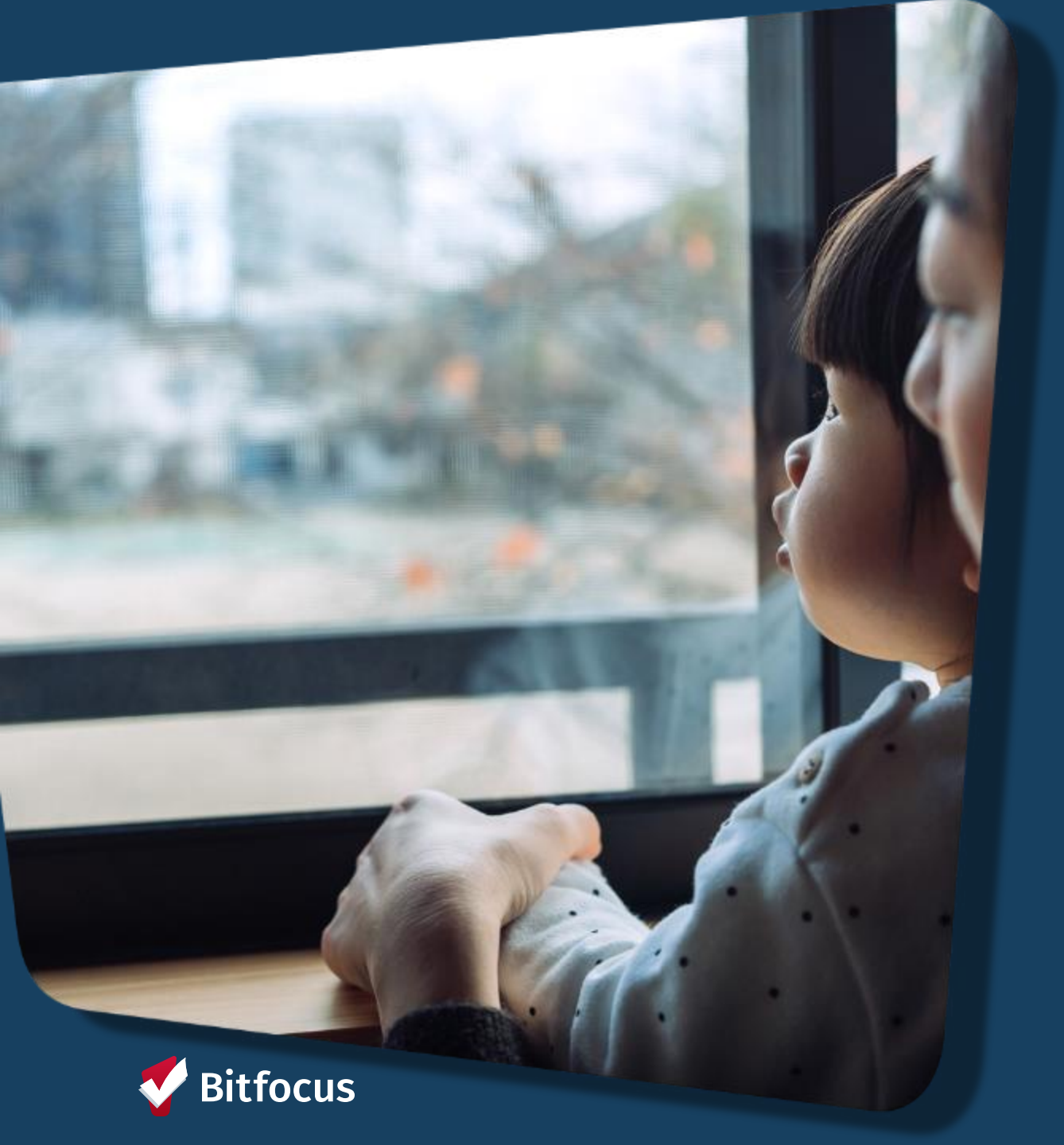

## Case Study 2

--->Tanya has been enrolled in the Family Shelter Program for one month. During this time, Tanya has been attending job readiness classes.

**Discussion:** What steps should be taken during her stay to ensure ongoing support and accurate HMIS documentation?

# **1** Update HMIS Monthly

- Income changes (Tanya begins earning income)
- Services received
- Coordinate with RRH or other permanent housing options as the family approaches readiness for transition

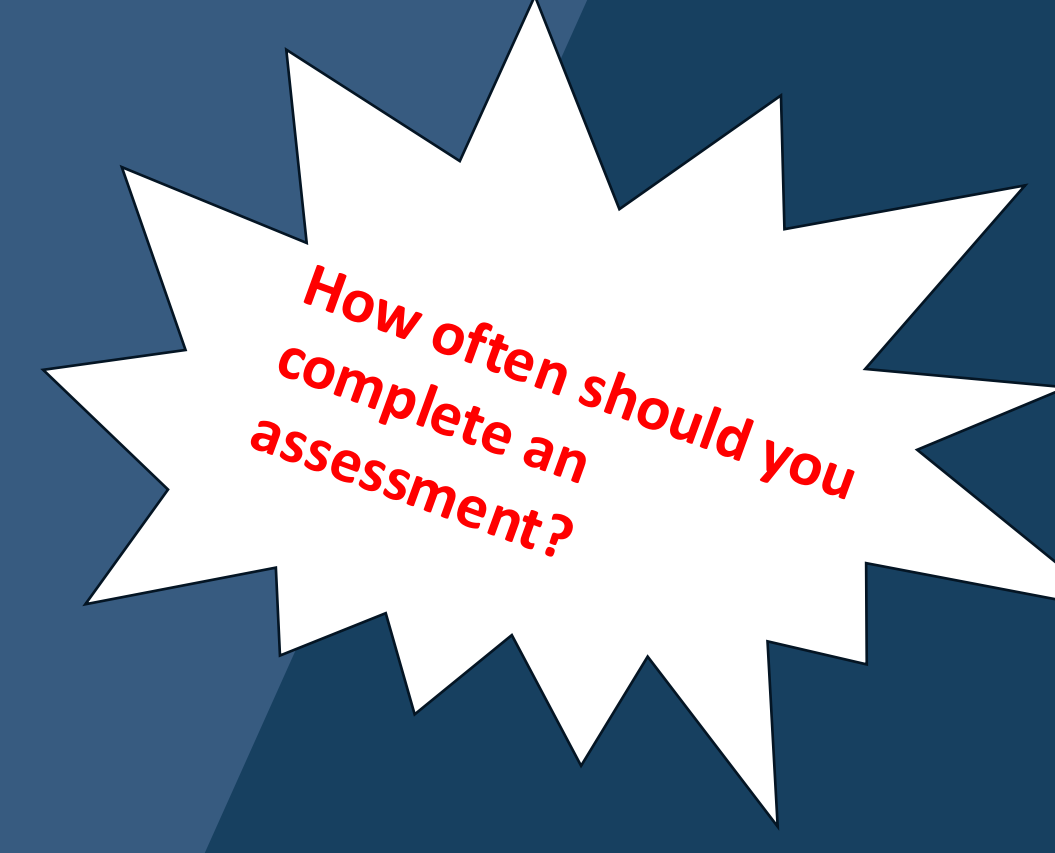

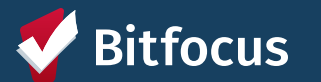

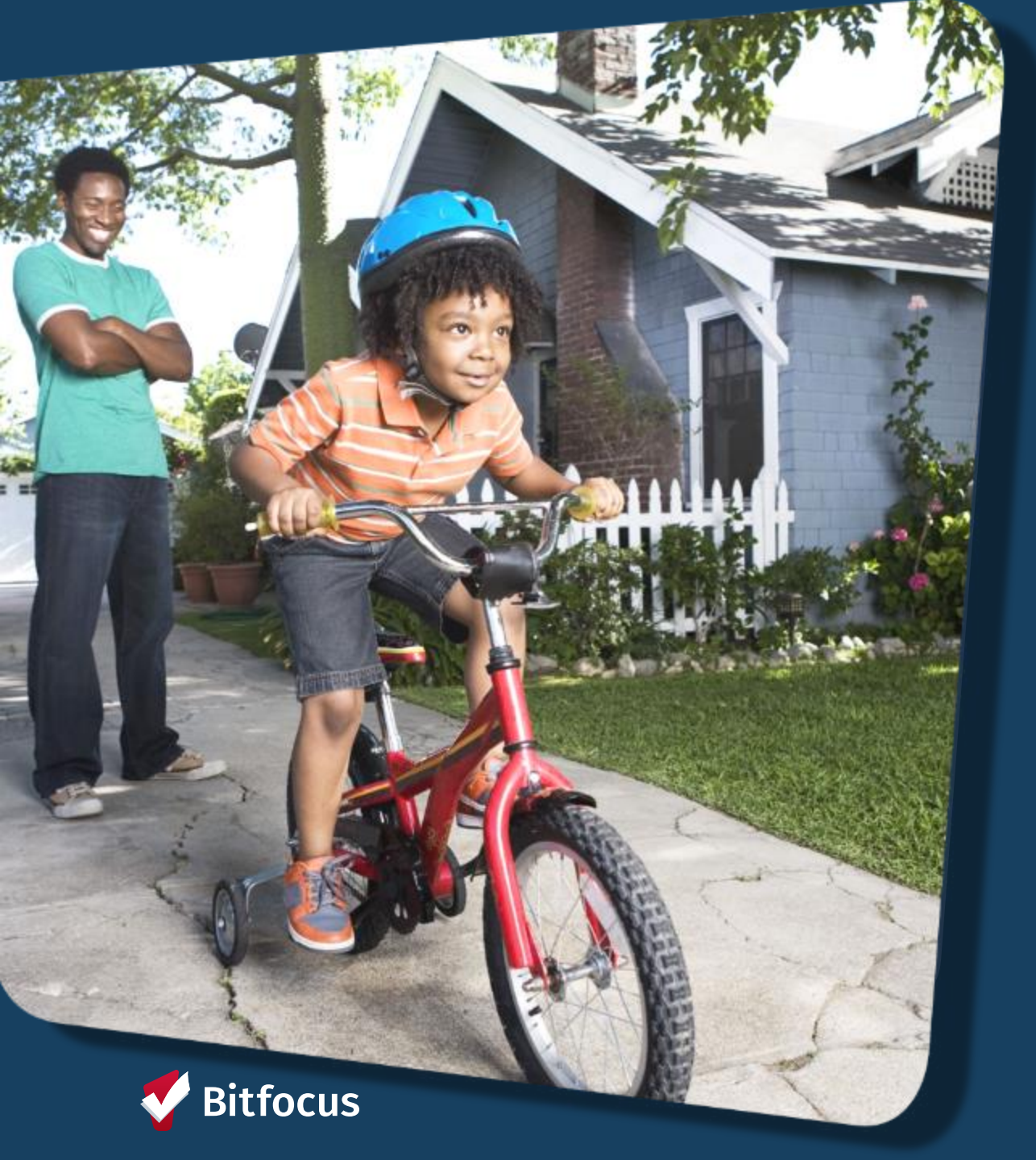

### **Case Study 3**

--->Skippy and his family has been enrolled in the transitional housing for 6 month. He secures a job and got selected for PSH.

**Discussion:** What are the required steps to properly exit the Adam and his family from the program in HMIS?

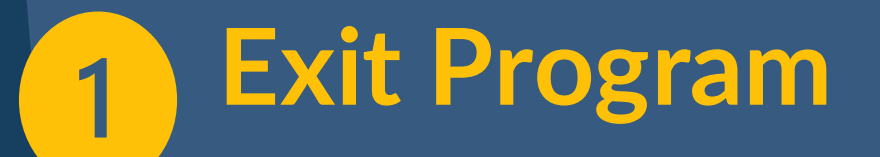

- Confirm move-out date
- Enter Exit Data in HMIS
  - Exit Date
  - Destination
  - Income at Exit
  - Benefits at Exit

| M<br>C/j | Vhat is considered |   |
|----------|--------------------|---|
|          | vate?              | a |
|          | ·                  |   |
|          |                    |   |

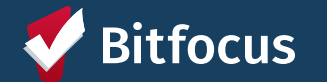

# **Questions?**

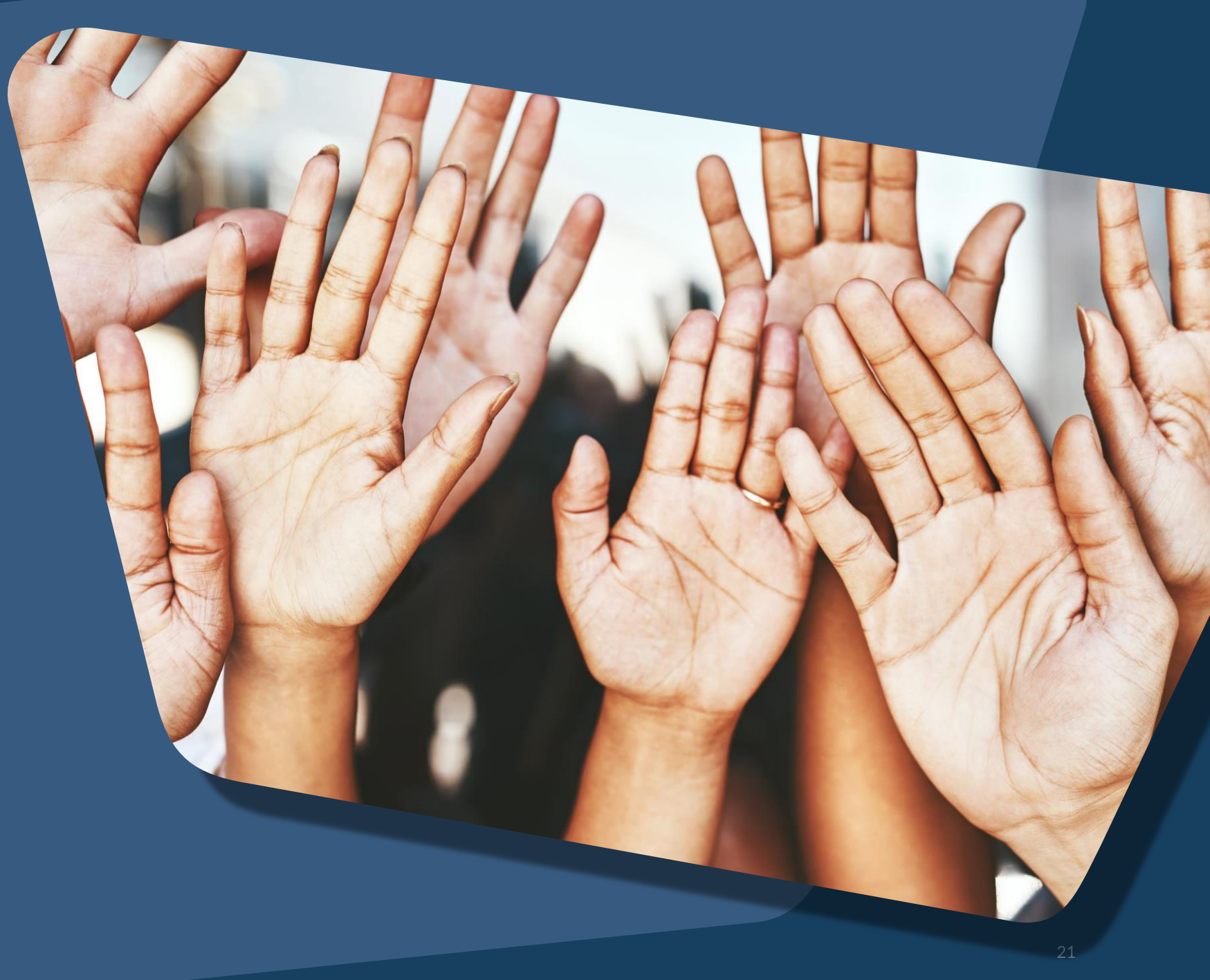

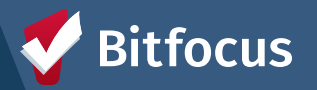

### Join us!

Alameda County Q&A Session Every 2<sup>nd</sup> Tuesday of the month at 10:00 am Register | <u>HERE</u>

Alameda County User and Liaisons Meeting Every 4th Thursday of the month Alameda Users 10a-11a Agency Liaisons 11a-12p Register | <u>HERE</u>

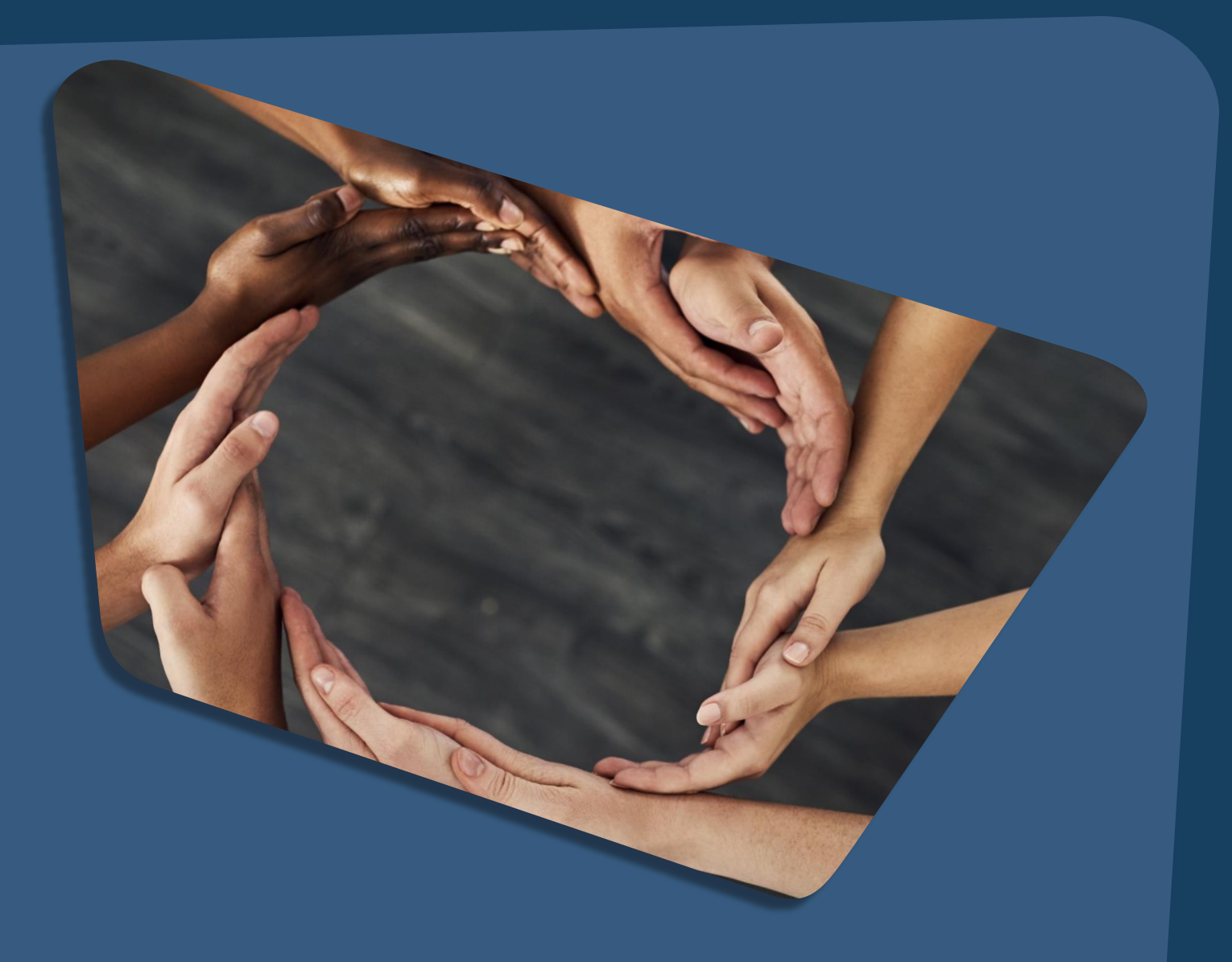

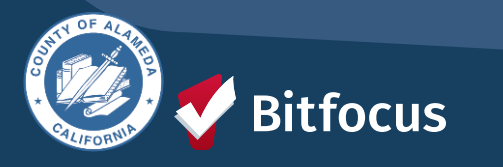

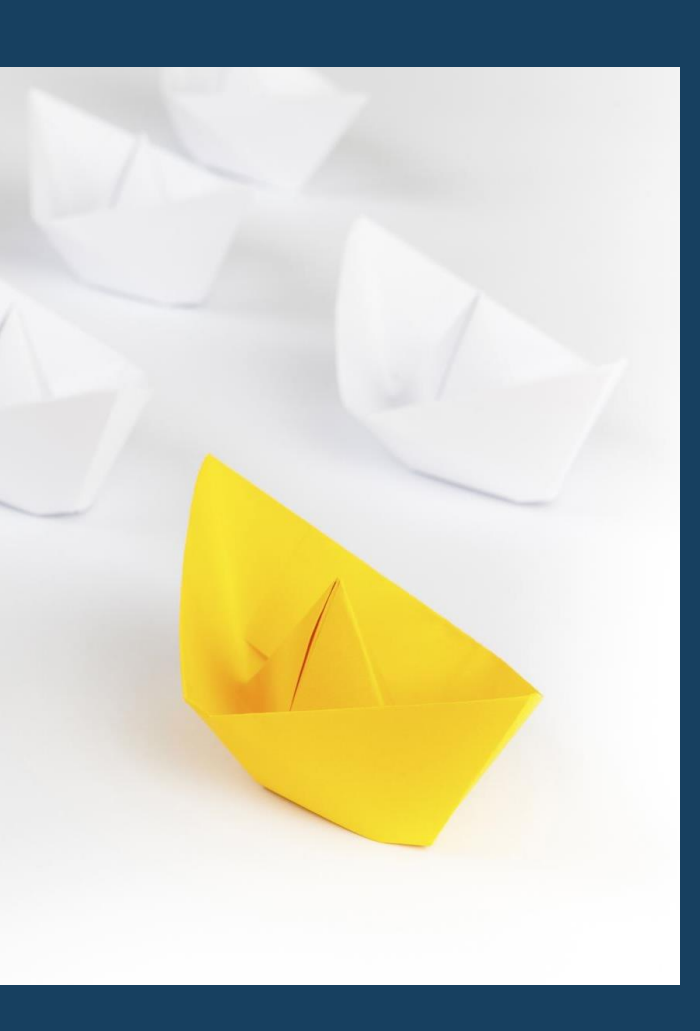

### For support:

Alameda County HMIS Support Ticket: Email: <u>hmissupport@achmis.org</u>

#### **Bitfocus Help Desk:**

For support that includes:

- New User Requests (Including CE)
- Password Reset
- Login Issues
- Chat

#### Email: <u>Alameda@bitfocus.com</u>

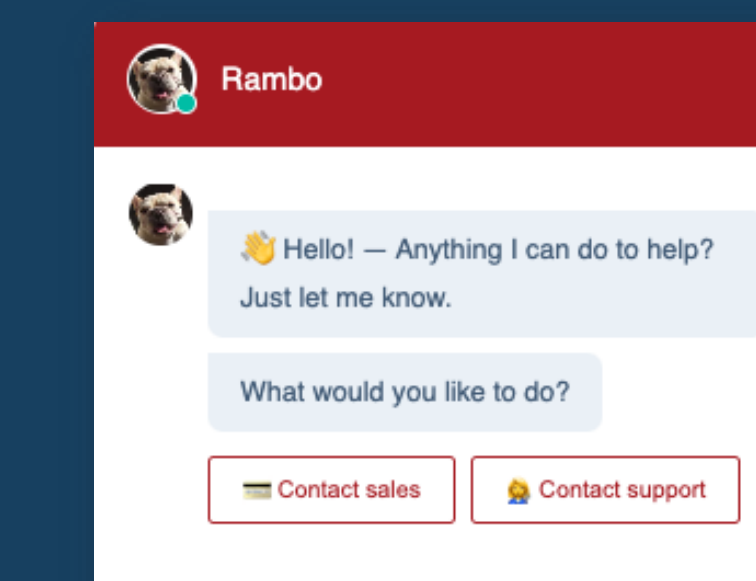

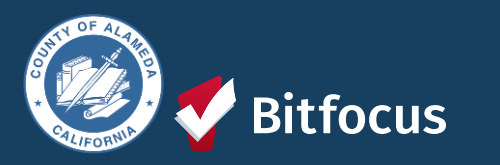

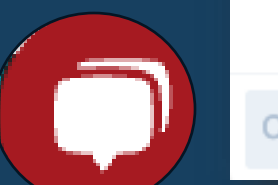

# ALAMEDA COUNTY

Monthly HMIS Liaison Meeting May 2025

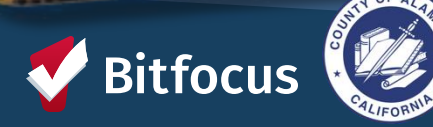

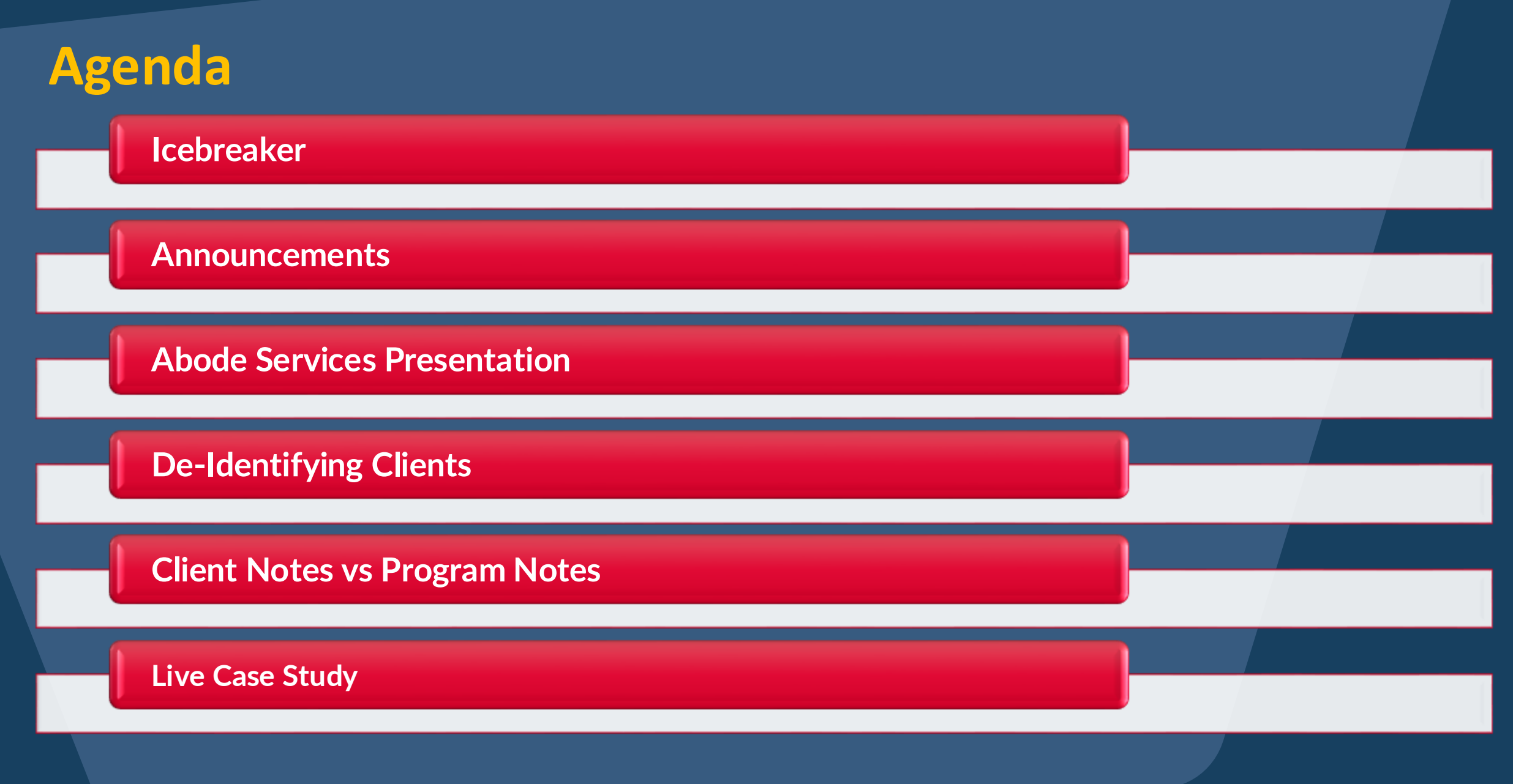

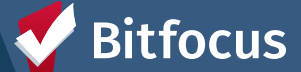

### **ICE BREAKER!** Please have your phones ready!

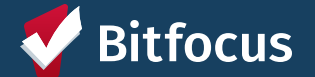

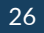

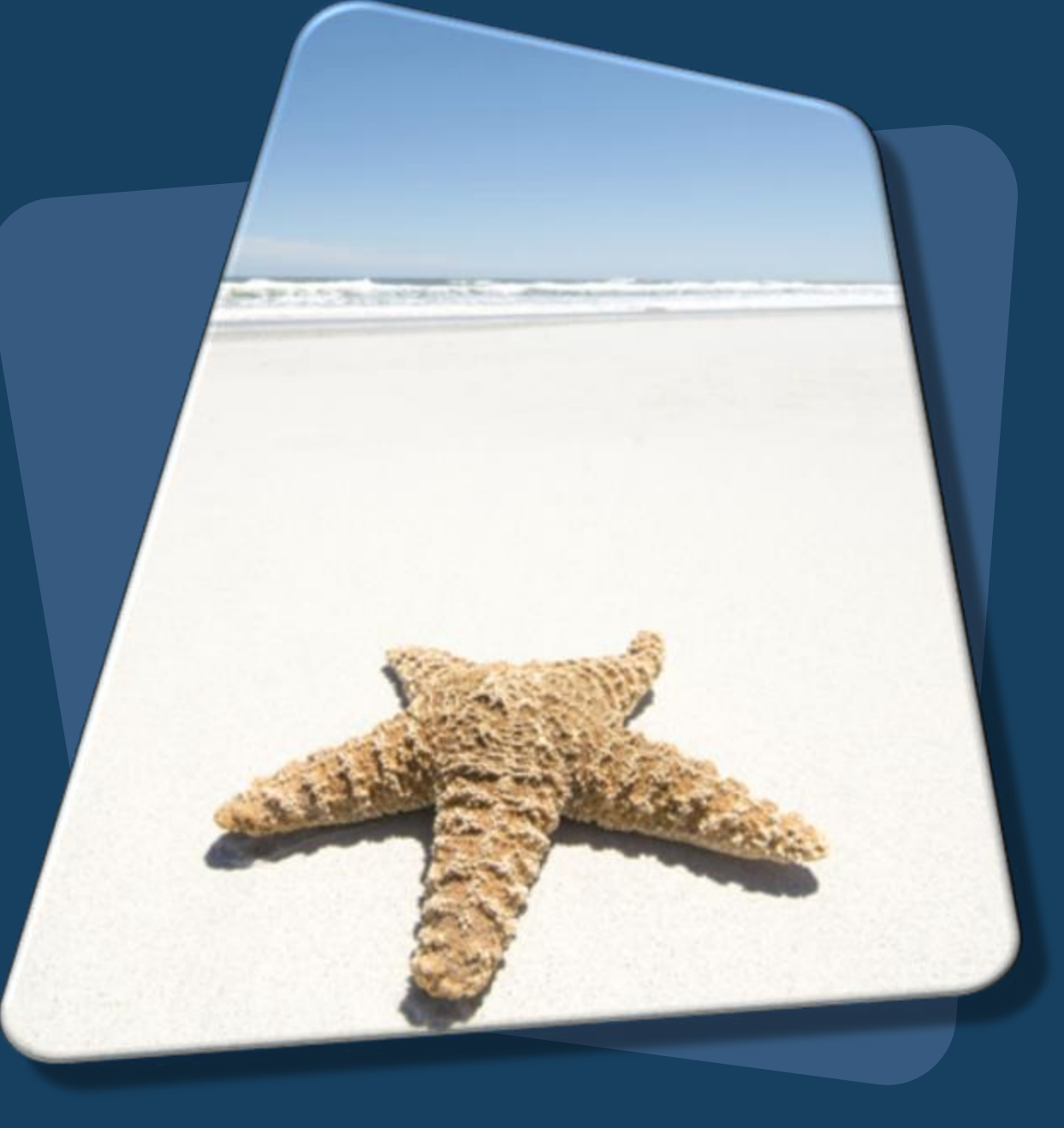

# ANNOUNCEMENTS

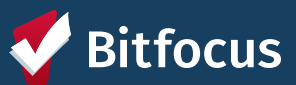

### **ABODE SERVICES**

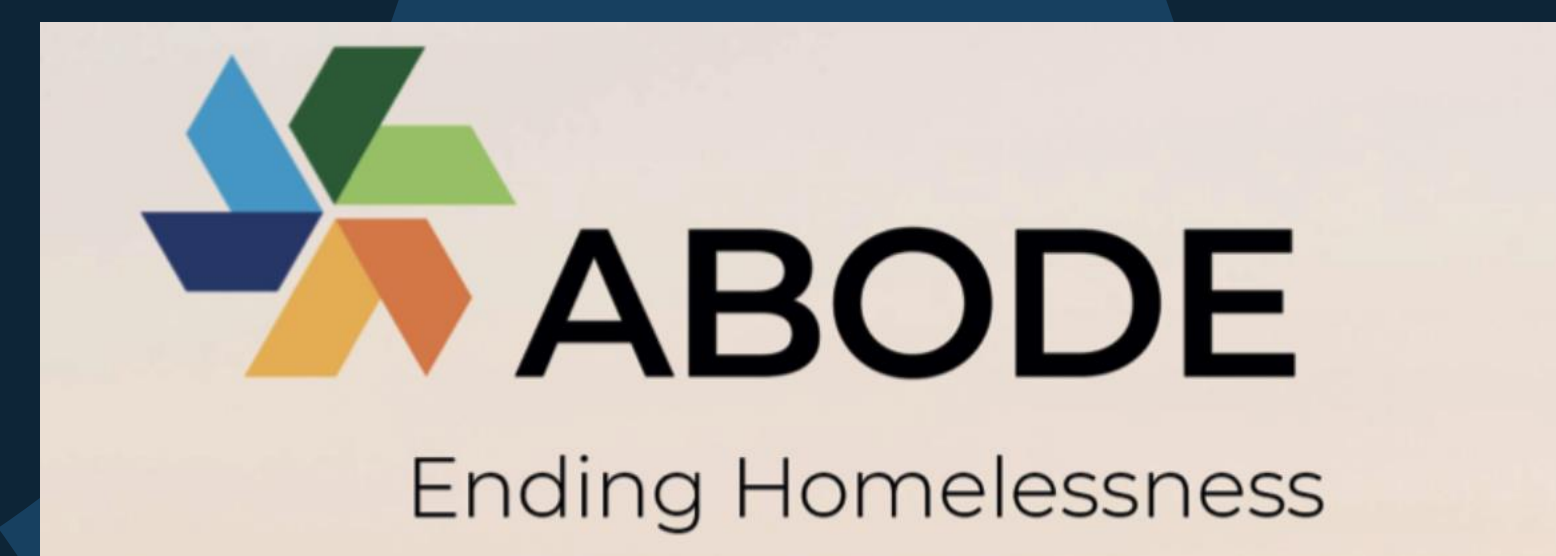

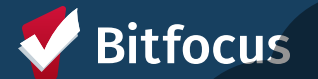

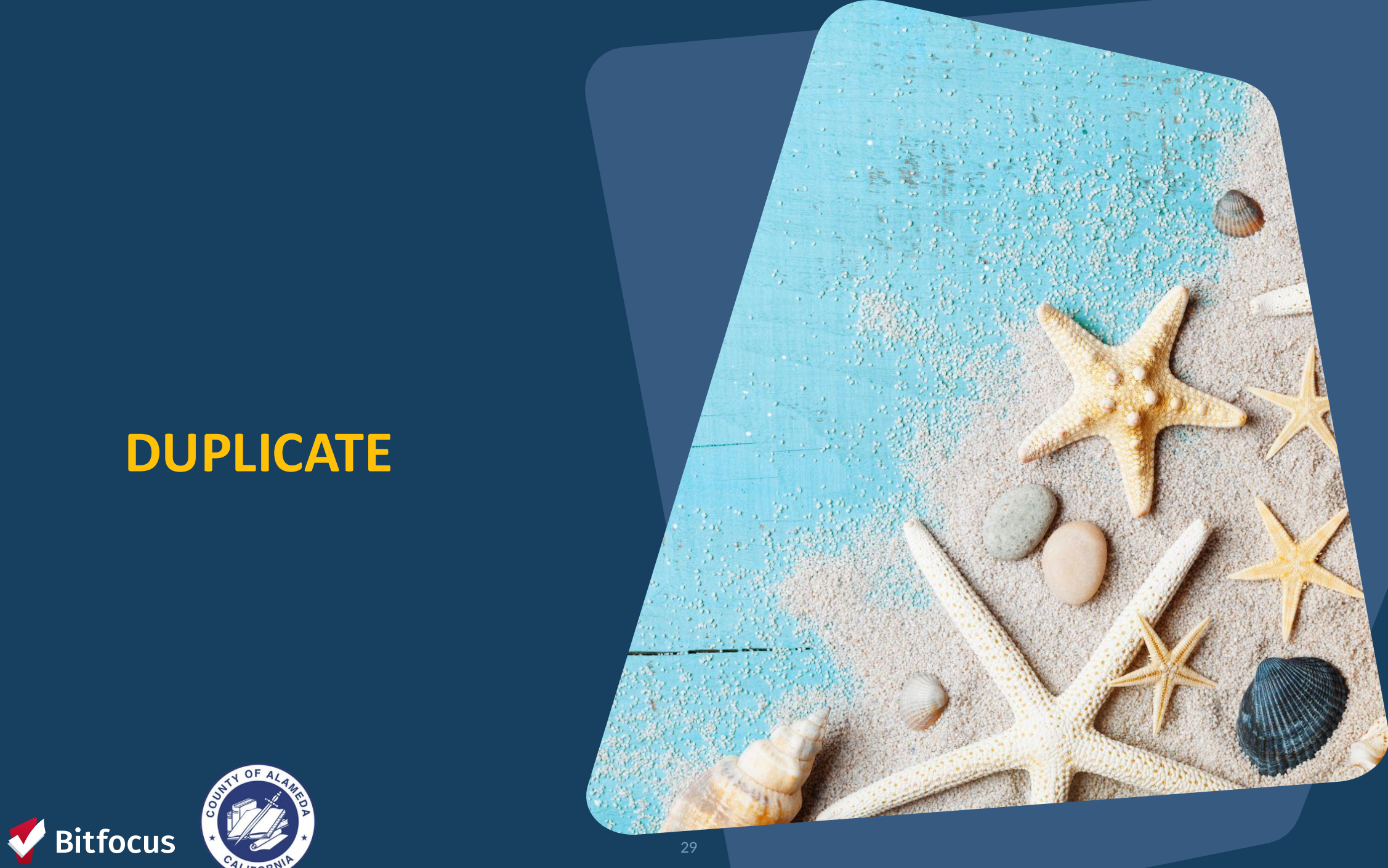

ALIFORT

### **Duplicate Clients**

#### What Are Duplicate Clients?

• Duplicate clients occur when two or more records are created for one client.

# Duplicate client records can have the same:

- Name
- DOB
- SSN

#### SEARCH FOR A CLIENT

#### Jackie Rob SEARCH Q DOB SSN ROI Robinson Jackie (Skip, 02/02/1980 5432 Age: 44 Yes Jacks, JJ) Jackie Robbinson 02/02/1980 5432 Yes Aae: 44 (Skip, Jack, JJ) Help: How to search for a client 2

Before creating a new client record, search for Full or Partial Name, Date of Birth, Full or Partial Social Security Number, or a combination of the mentioned collected data.

ADD CLIENT (+)

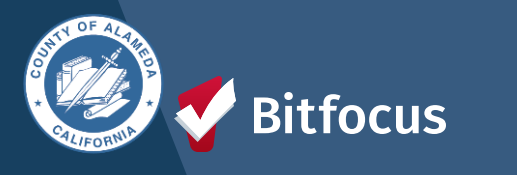

### **Duplicate Clients**

### What to do if you find a Duplicate Client

All agencies and staff members using the HMIS system should search for the client's profile as part of the engagement process before creating a new record.

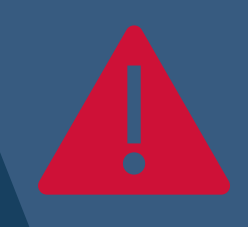

If an agency staff member discovers a duplicate client record, they should contact <u>hmissupport@achmis.org</u>

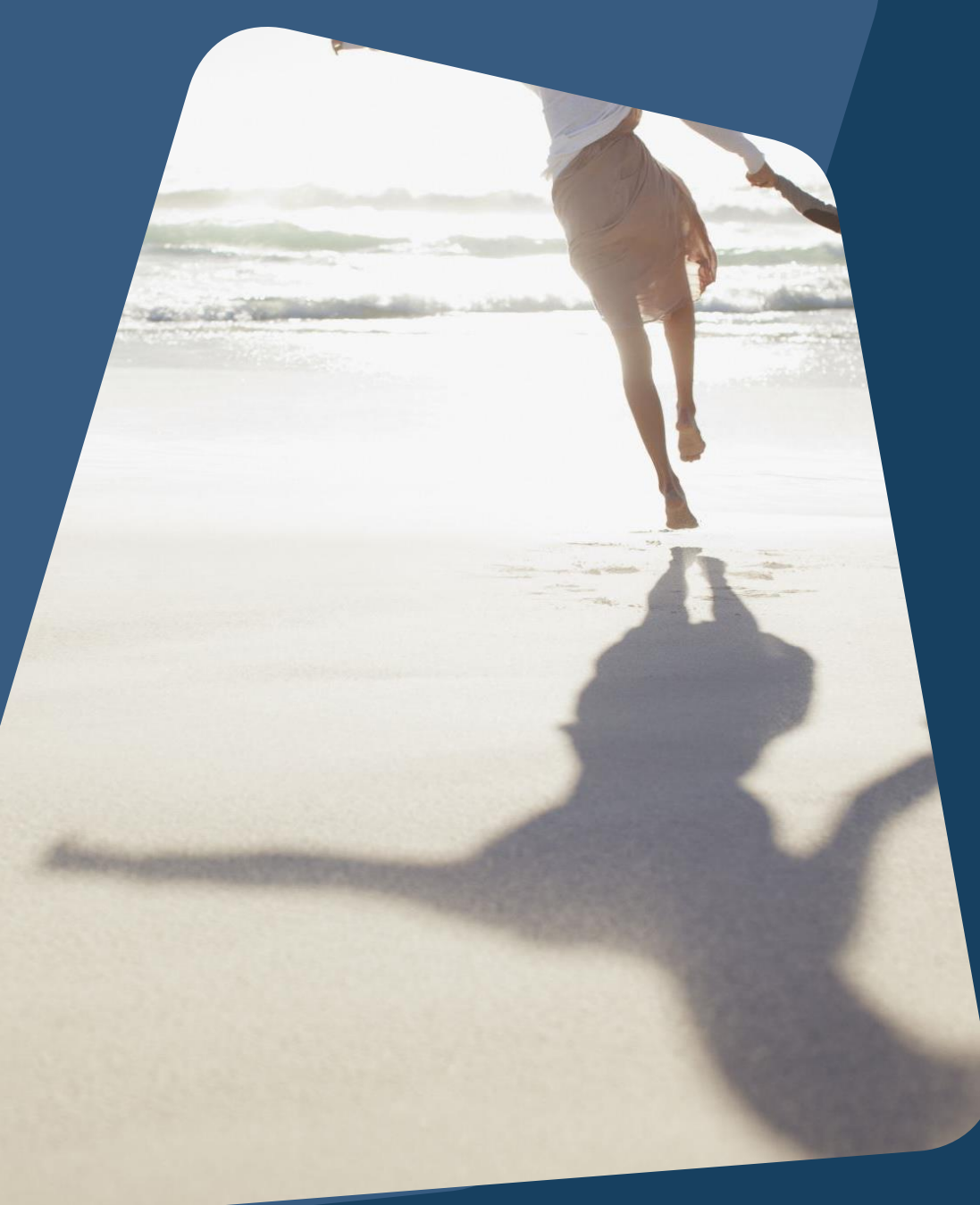

### [DQXX-110] Duplicate Clients

#### --->Report Purpose & Summary

- ---> The Duplicate Clients report identifies client records that have matching Personal IDs.
- ---> For each client, the report lists the PII and DQ fields used for establishing Personal ID matching
- ---→ Name
- ---> SSN
- ···→ DOB
- ---> Gender
- ---> Race and Ethnicity
- ----> Veteran Status

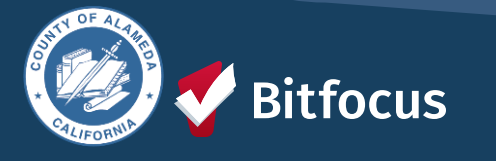

| Duplicated Client List |           |                                         |                    |           |                     |            |                   |
|------------------------|-----------|-----------------------------------------|--------------------|-----------|---------------------|------------|-------------------|
|                        |           |                                         |                    |           |                     |            |                   |
| Personal ID            | Unique ID | Name                                    | Name DQ            | SSN       | SSN DQ              | DOB        | DOB DQ            |
|                        | 12223444  | Bitfocus, Test                          | Full name reported | ***-**000 | Full SSN Reported   | 01/01/1980 | Full DOB Reported |
| ******                 | 12223444  | Bitfocus, Test                          | Full name reported | ***-**001 | Full SSN Reported   | 01/01/1980 | Full DOB Reported |
|                        | 12223444  | Bitfocus, Test                          | Full name reported | ***-**003 | Client doesn't know | 05/29/1998 | Full DOB Reported |
|                        |           | *************************************** |                    | *****     |                     |            |                   |
|                        |           |                                         |                    |           |                     |            |                   |

| Race and Ethnicity                  | Veteran Status | Added Date | Staff           | Agency Name                       |  |
|-------------------------------------|----------------|------------|-----------------|-----------------------------------|--|
| Black, African American, or African | No             | 11/02/2017 | Scott, Nate     | **Alameda County CE Agency (Test) |  |
| Black, African American, or African | No             | 03/28/2018 | Scott, Nate     | **Alameda County CE Agency (Test) |  |
| White                               | No             | 09/11/2020 | Crosby, Patrick | **Alameda County CE Agency (Test) |  |

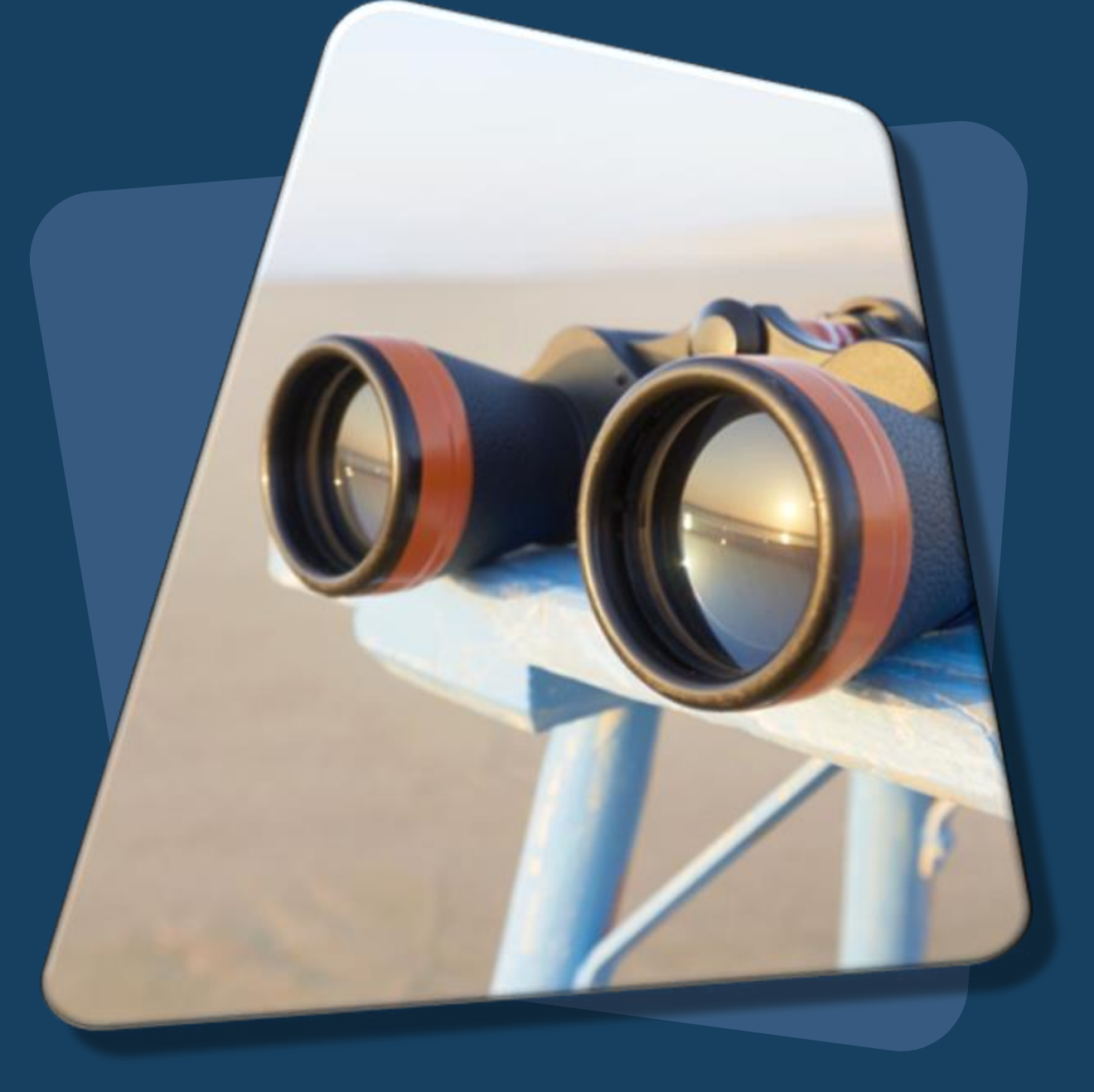

### Client Notes VS Program Notes

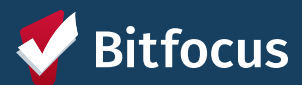

### **Client Notes VS Program Notes**

### **CLIENT NOTES**

- ---> Client notes are **individual-level** records about a specific client's situation, needs, or interactions.
- ---> These notes are tied directly to the person, not just to their participation in a program.

### PROGRAM NOTES

- ---> Program notes are tied to a specific enrollment in a program.
- ---> They are related to the client's participation in that particular program rather than their overall profile.

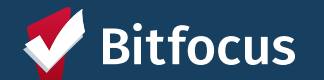

### **Client** Notes

1

2

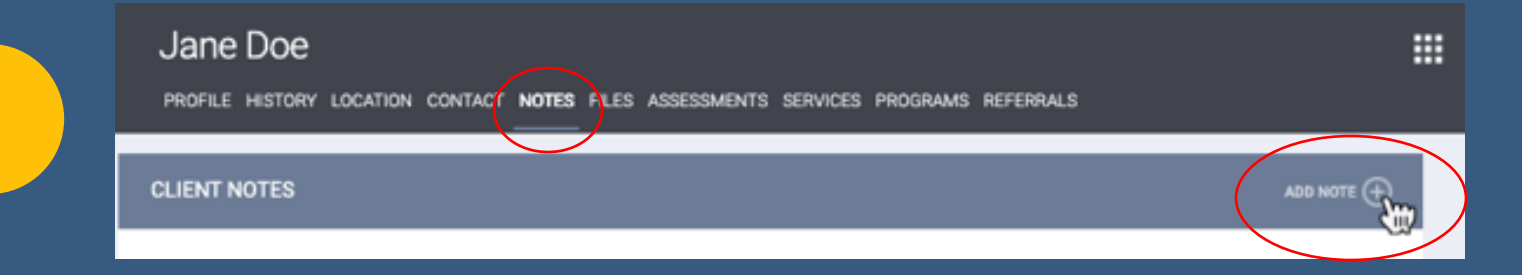

CLIENT NOTES

Title Category

Date

Note

Private

#### 

#### --->The CLIENT NOTES page will appear. --->Enter the following

- --→Title
- --→Date
- --->Category
- Desired text in the Notes field

| Select ~                                       |  |
|------------------------------------------------|--|
| Clarity Human Services General Training Agency |  |
| 07/14/2023 Time Tracking Select V Select V     |  |
| B I I II II II                                 |  |
|                                                |  |
|                                                |  |
|                                                |  |
|                                                |  |
|                                                |  |
|                                                |  |
|                                                |  |
|                                                |  |
|                                                |  |
|                                                |  |
|                                                |  |

CANCEL

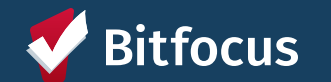

### **Program** Notes

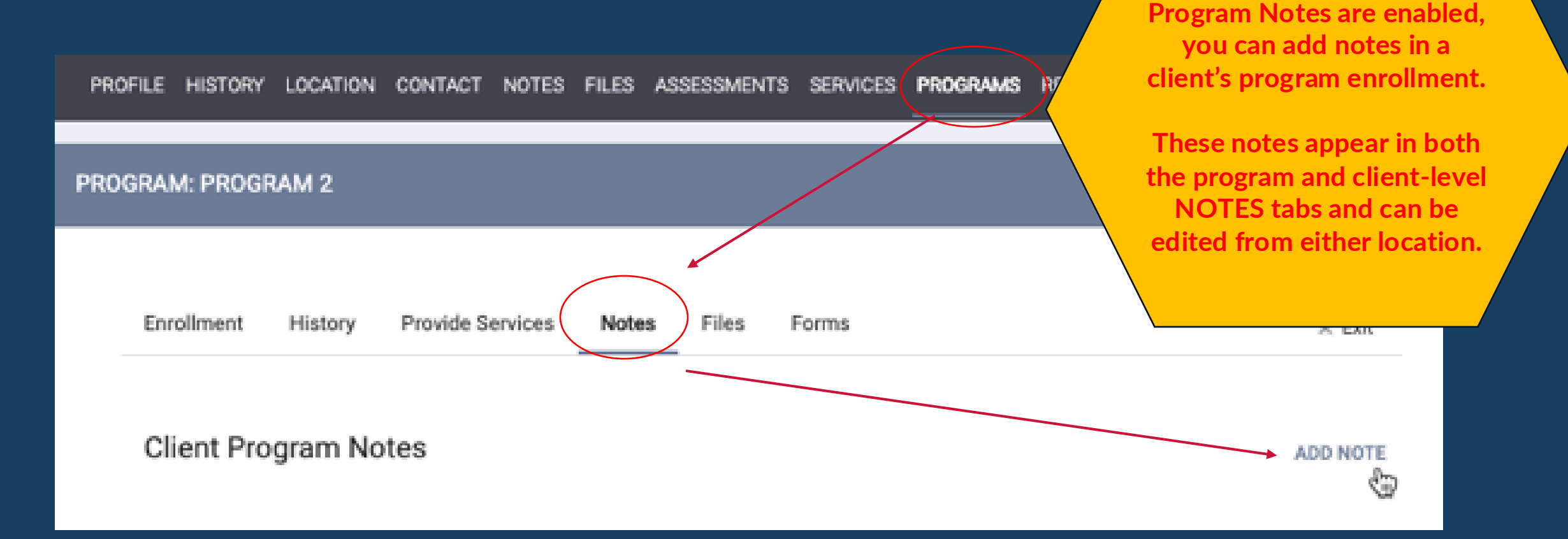

To add a new program note, open the program enrollment and click **NOTES tab** to **ADD NOTE**.

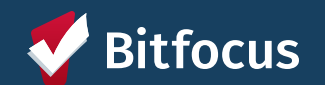

PLEASE NOTE: ONLY IF

# LIVE CASE STUDY

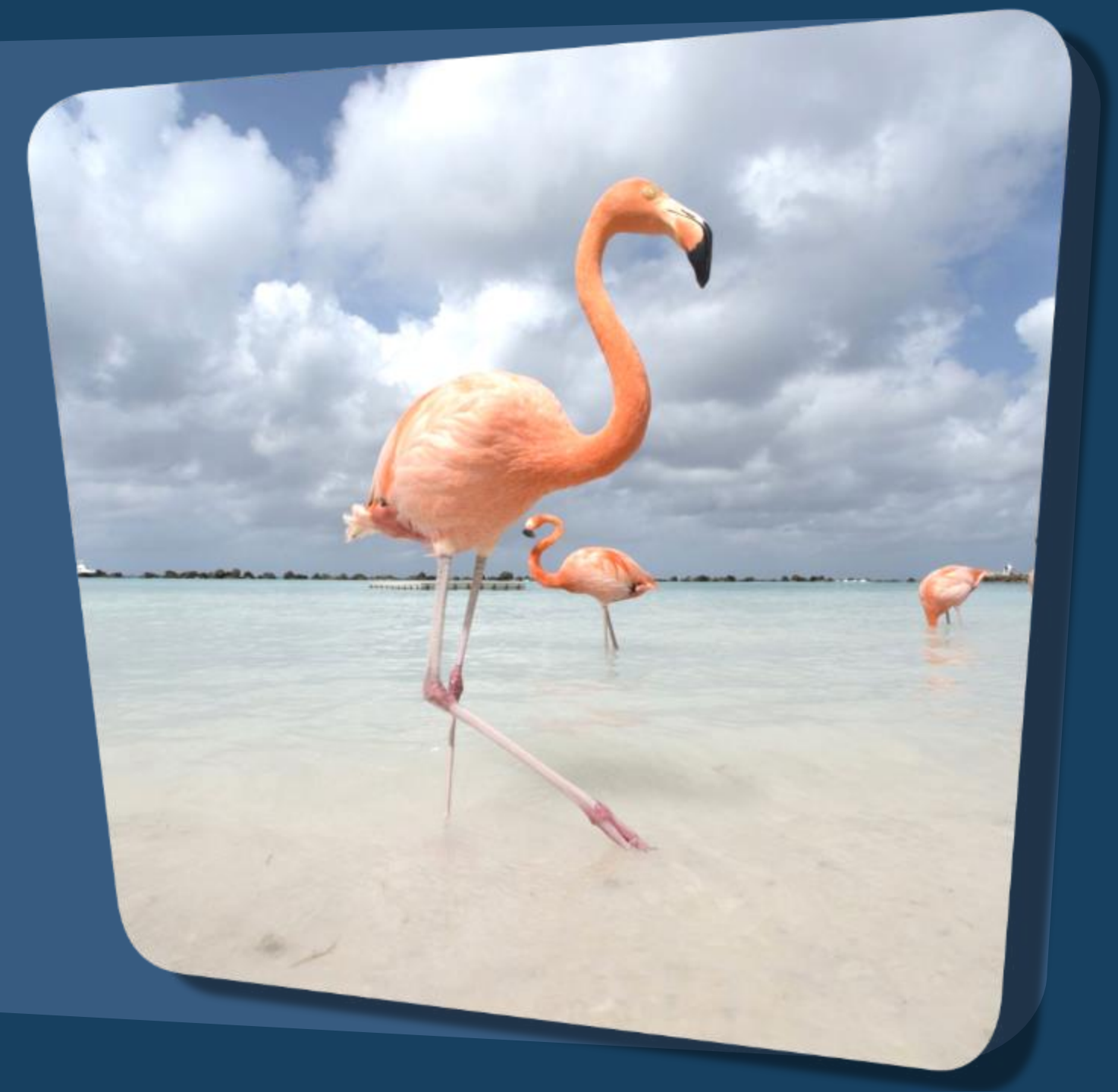

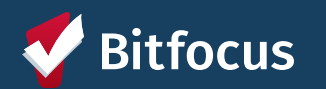

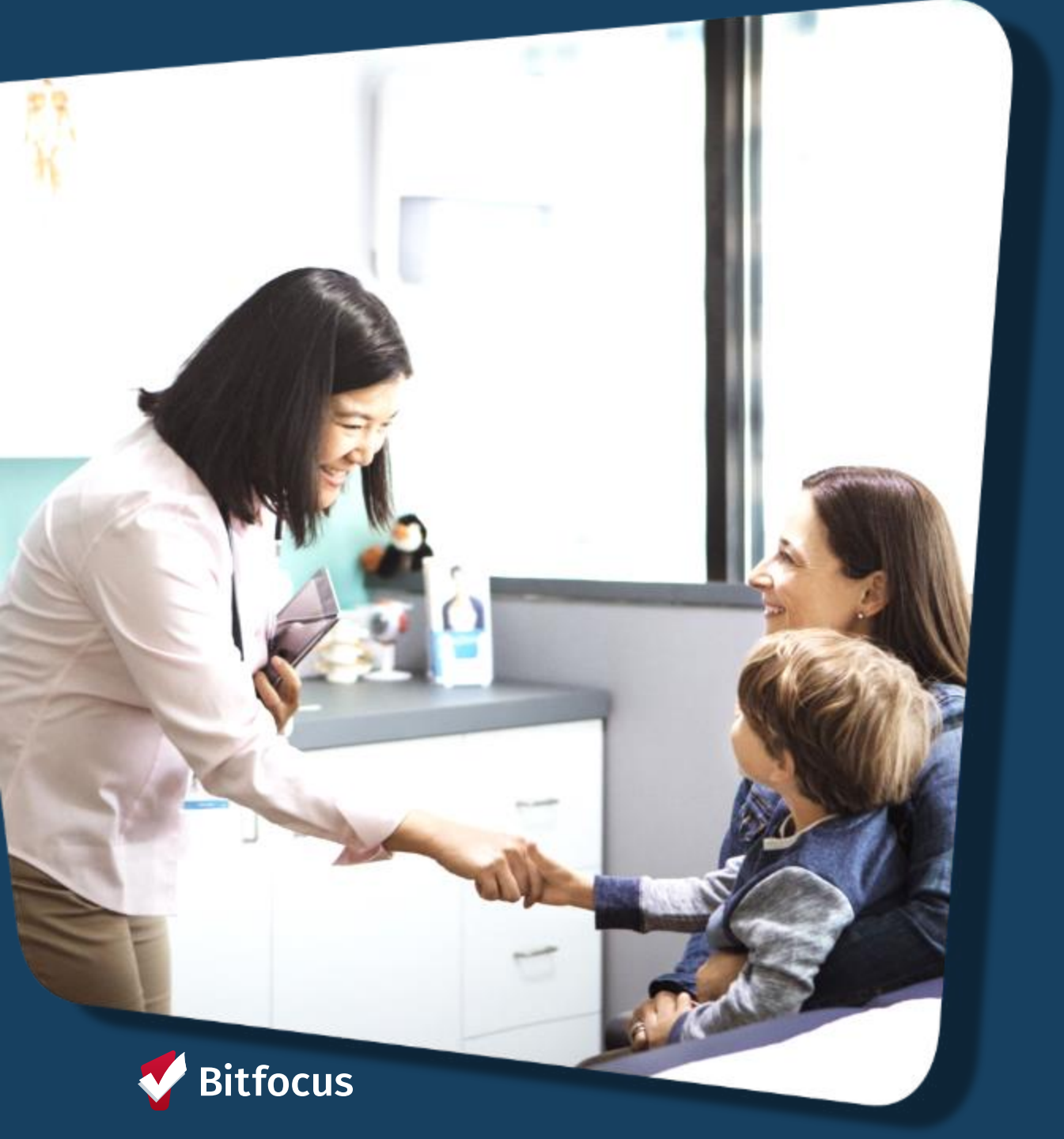

# Case Study 1

--->The Doe family comprising Maria (35), her one child Daniel (10) became homeless after Ms. Doe lost her job due to a company downsizing. They were living in their car before contacting the local **shelter**.

**Discussion:** When Maria first arrives at the office, what are the initial steps you take?

## Greet Maria

• Ensure she and her child are safe and calm

### Take the time to listen

• Determine immediate needs (food, hygiene, emergency shelter)

### **Create a Client Profile in HMIS**

• Explain confidentiality and the purpose of HMIS data collection

### Program Enrollment

Complete program enrollment in HMIS

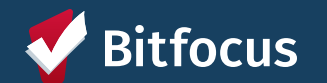

3

Pop Quiz: Does Maria

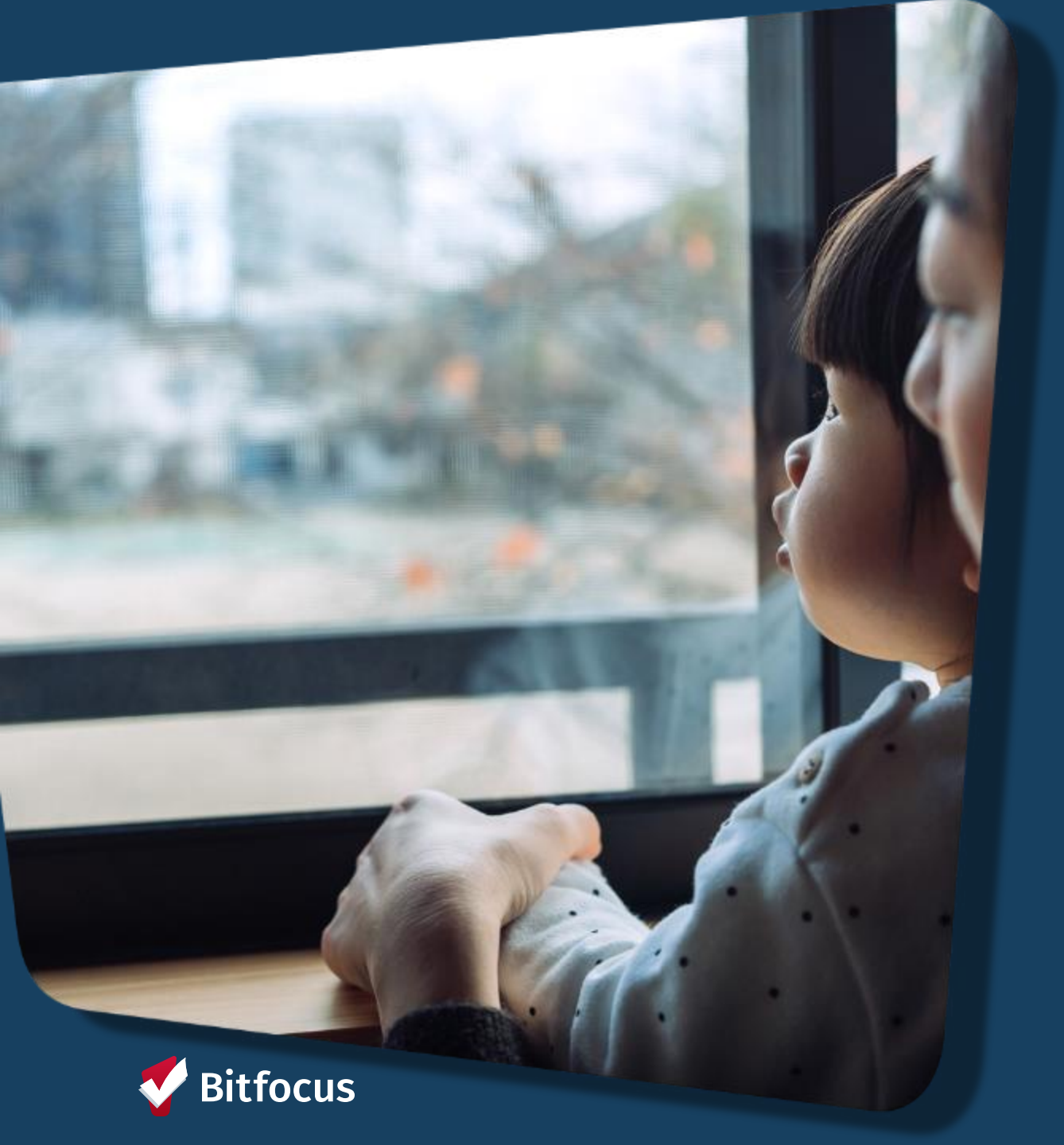

## Case Study 2

--->Tanya has been enrolled in the Family Shelter Program for one year. During this time, Tanya has been attending job readiness classes.

**Discussion:** What steps should be taken during her stay to ensure ongoing support and accurate HMIS documentation?

# **1** Update HMIS Monthly

- Income changes (Tanya begins earning income)
- Services received
- Coordinate with RRH or other permanent housing options as the family approaches readiness for transition

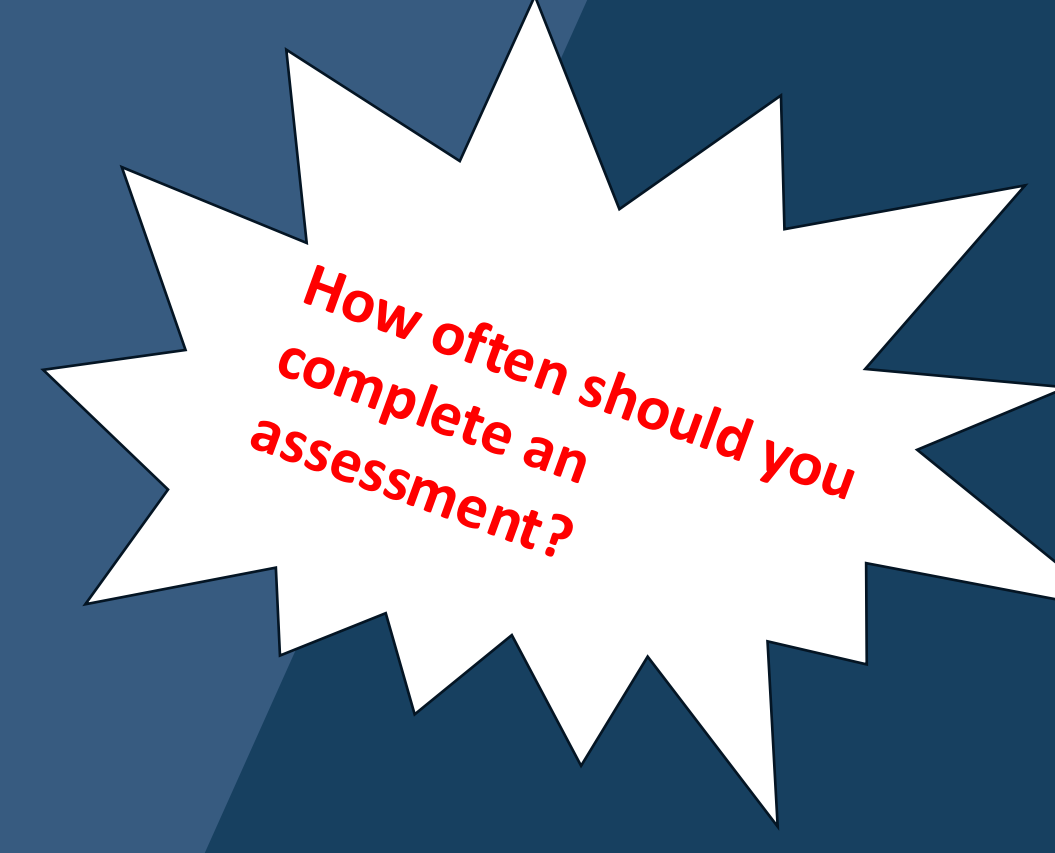

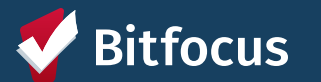

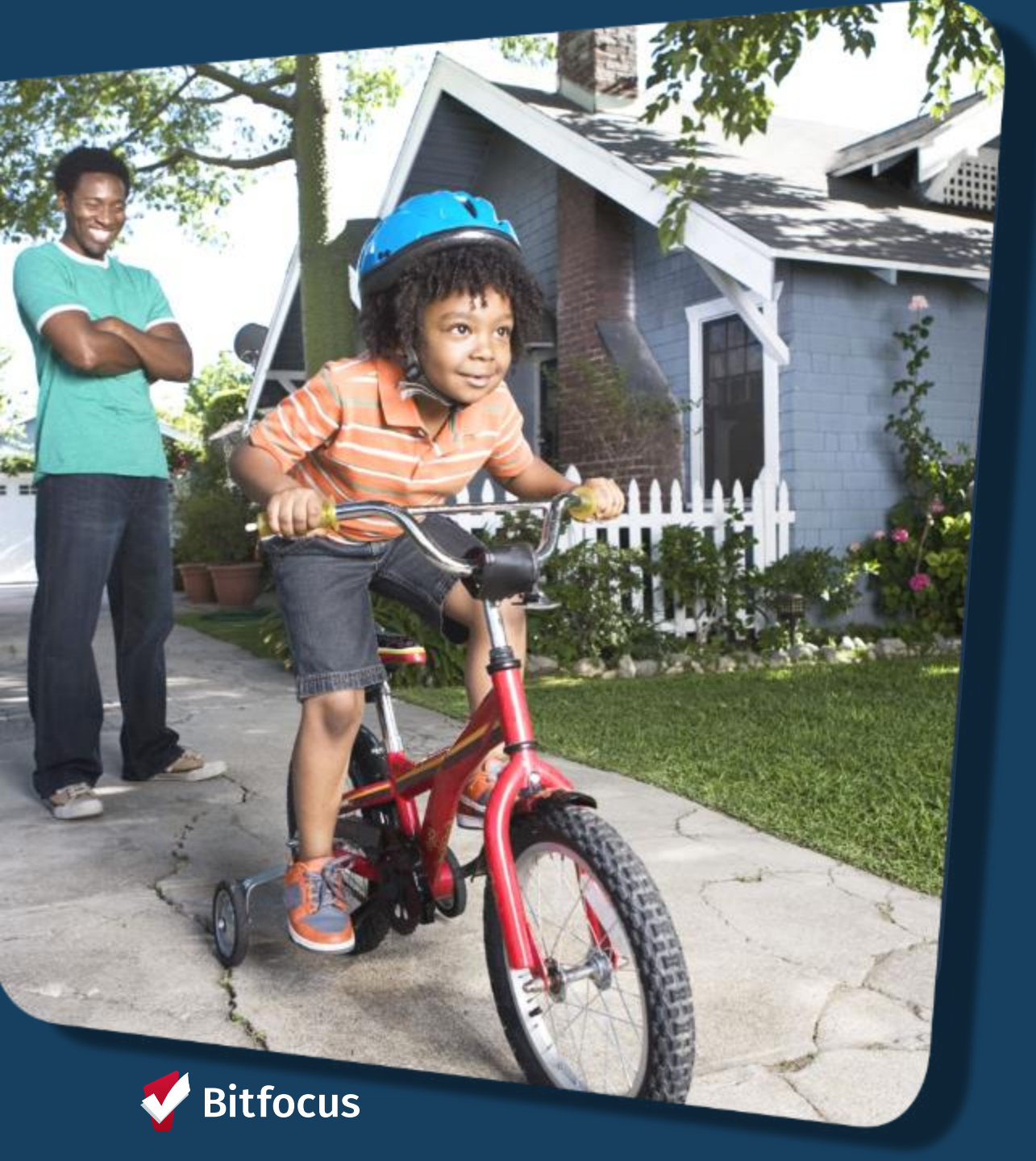

# **Case Study 3**

--->Skippy and his family has been enrolled in the transitional housing for 6 month. He secures a job and got selected for PSH.

**Discussion:** What are the required steps to properly exit the Adam and his family from the program in HMIS?

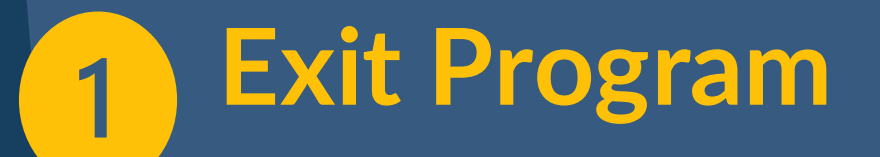

- Confirm move-out date
- Enter Exit Data in HMIS
  - Exit Date
  - Destination
  - Income at Exit
  - Benefits at Exit

| What is c<br>client exit | onsidered |
|--------------------------|-----------|
|                          | aate?     |
|                          |           |
|                          |           |

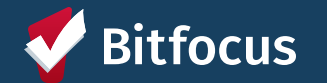

# **Questions?**

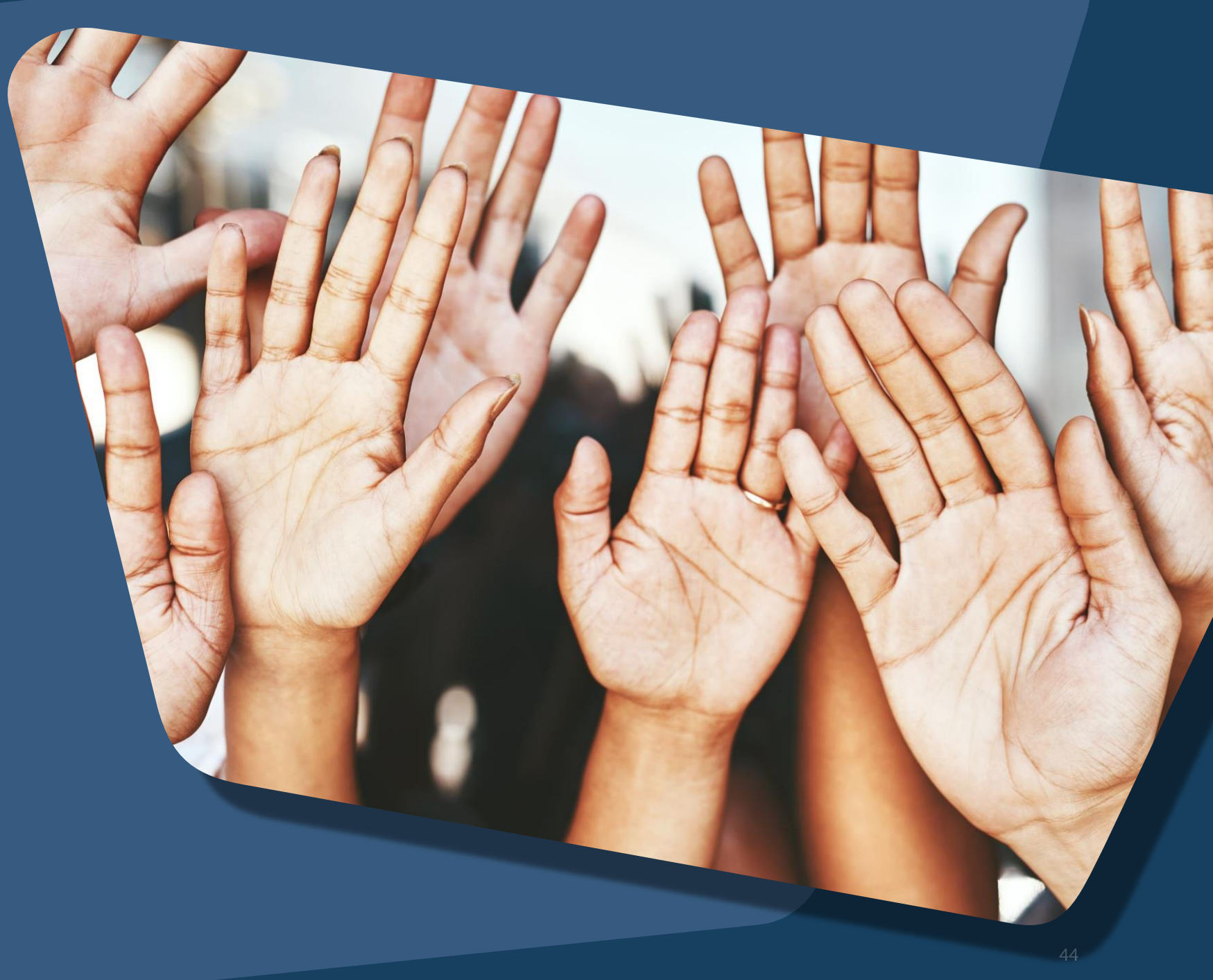

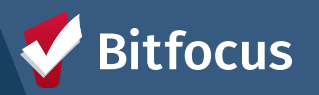

### Join us!

Alameda County Q&A Session Every 2<sup>nd</sup> Tuesday of the month at 10:00 am Register | <u>HERE</u>

Alameda County User and Liaisons Meeting Every 4th Thursday of the month Alameda Users 10a-11a Agency Liaisons 11a-12p Register | <u>HERE</u>

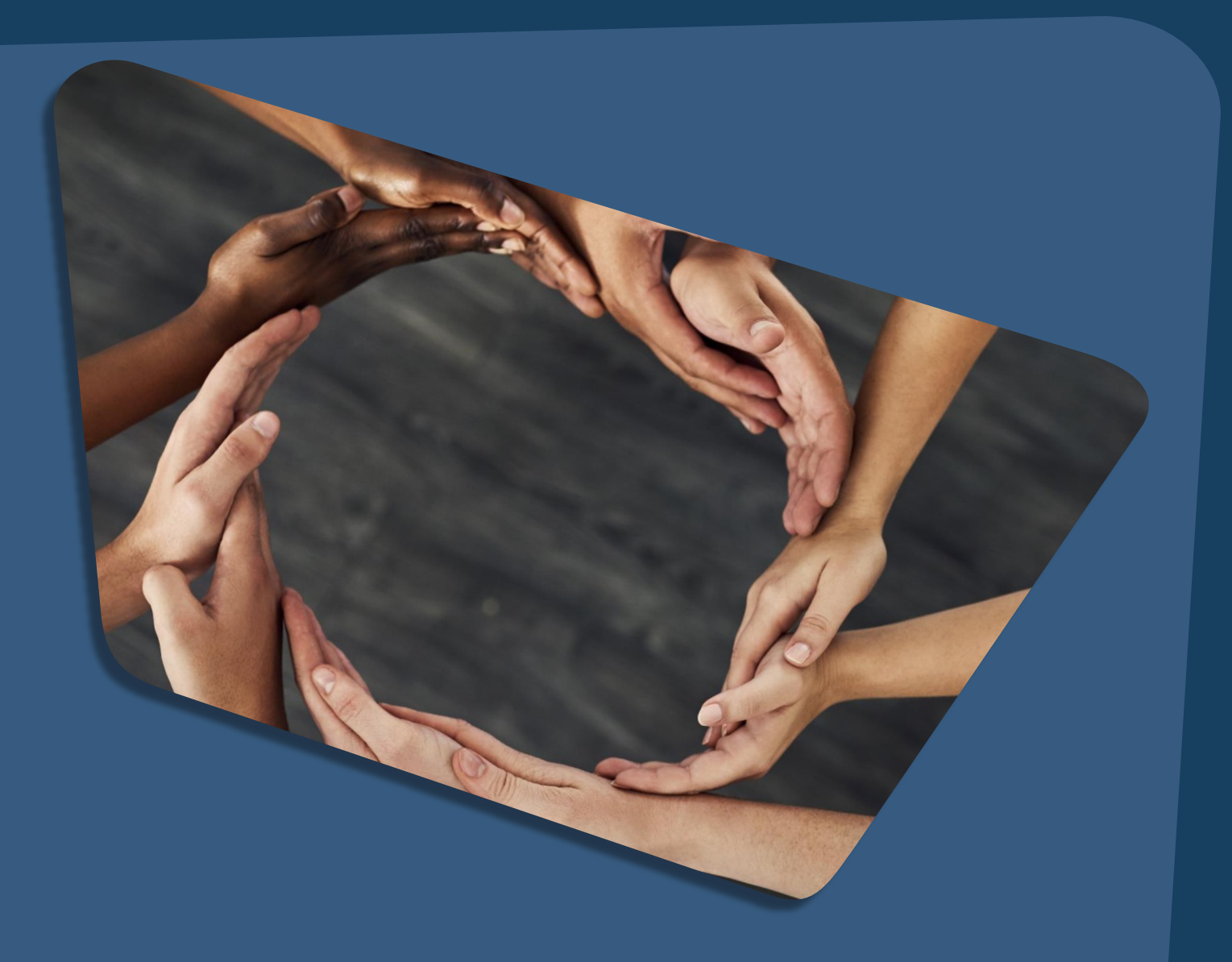

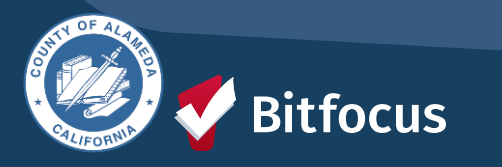

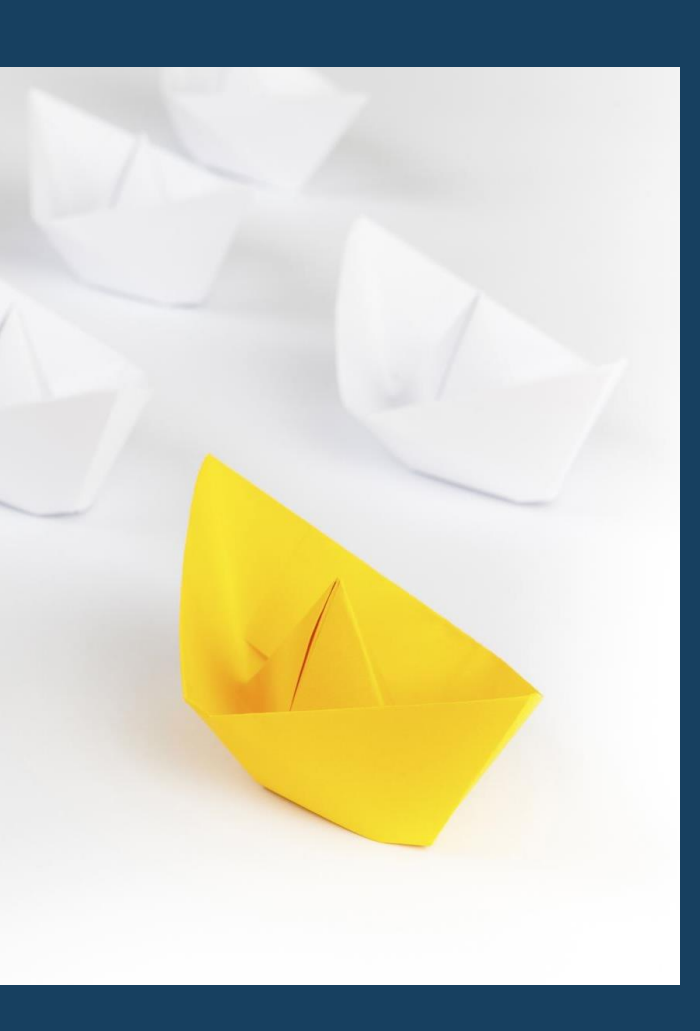

### For support:

Alameda County HMIS Support Ticket: Email: <u>hmissupport@achmis.org</u>

#### **Bitfocus Help Desk:**

For support that includes:

- New User Requests (Including CE)
- Password Reset
- Login Issues
- Chat

#### Email: <u>Alameda@bitfocus.com</u>

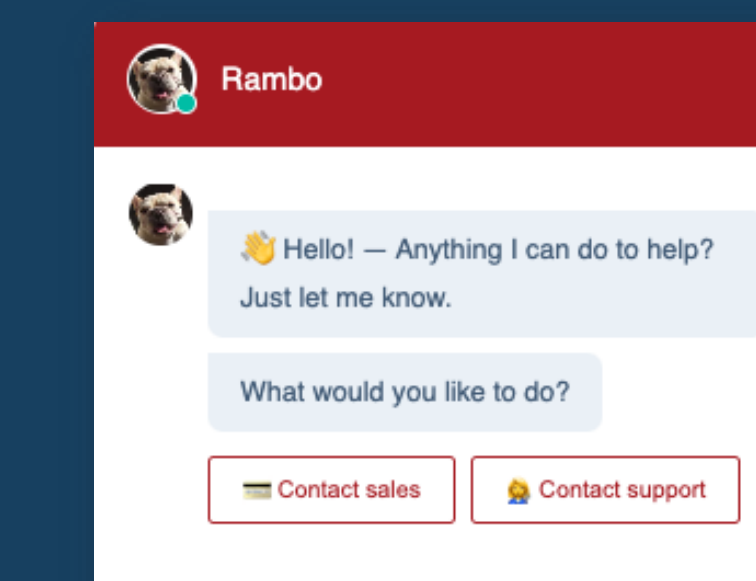

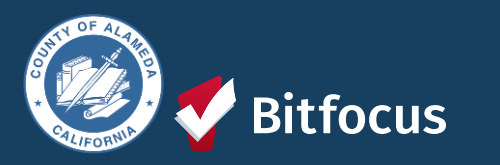

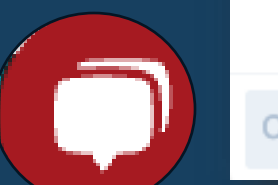